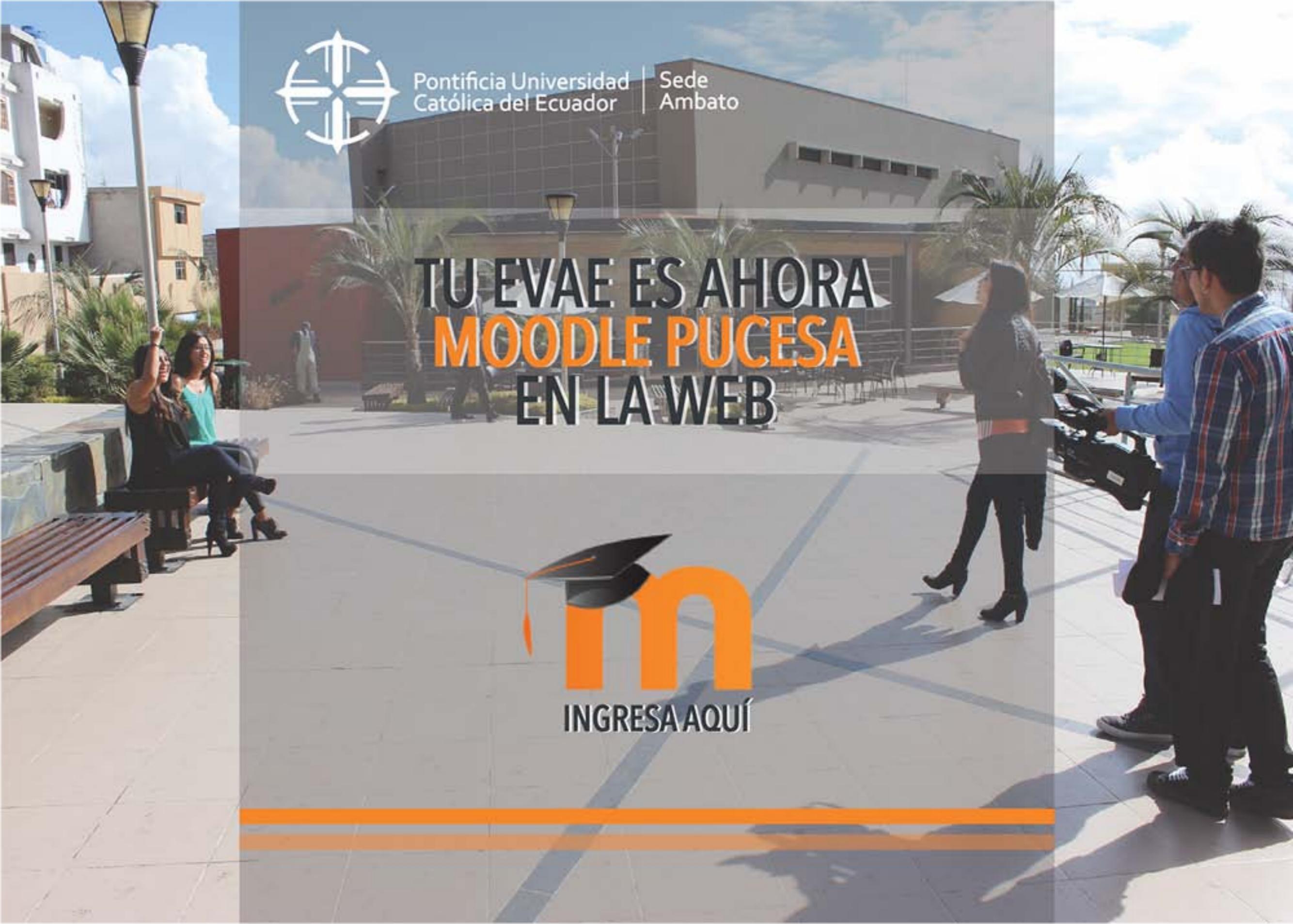

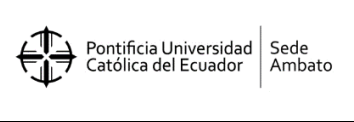

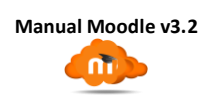

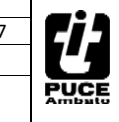

Elaborado por: Mg. Mónica Mena

Revisado por: Ing. Gabriel Altamirano

Aprobado por: Ing. Gabriel Altamirano

# **INDICACIONES GENERALES**

El presente Manual tiene por objeto guiar a los Docentes y Estudiantes de la PUCESA, acerca de la manera como pueden acceder y gestionar sus Aulas Virtuales.

Los datos obligatorios para acceder a la plataforma son el usuario y la contraseña que corresponde inicialmente al número de cédula sin guion (-) para ambos casilleros, posteriormente en el primer inicio se sesión la contraseña deberá ser personalizada por el usuario por efectos de seguridad, pues la institución no se responsabilizará del mal uso que el docente o estudiante dé a su cuenta.

Al tratarse de una plataforma educativa institucional es obligatorio colocar de manera formal una foto tamaño carnet digital del docente y estudiante en el perfil de la cuenta, a fin de verificar su identificación.

El uso de moodle en la PUCE Ambato es obligatorio para docentes y estudiantes en el proceso de interaprendizaje alineado al syllabus de cada asignatura, específicamente en el proceso de entrega y revisión de tareas cuyas notificaciones de entrega están sincronizadas al correo electrónico institucional de los usuarios.

Finalmente señalar que la plataforma educativa moodle está integrada al sistema Académico para la gestión directa de calificaciones.

Se agradece su predisposición al cambio y colaboración en el mejoramiento de la educación.

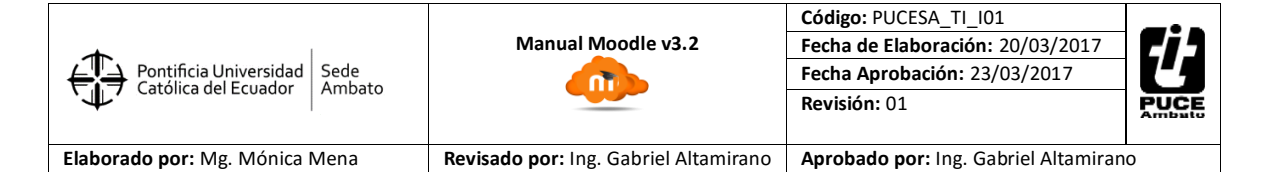

# ACCESO A MOODLE PUCE AMBATO

1. Ingrese a la plataforma moodle mediante el link es http://moodle.pucesa.edu.ec. Ver Fig. 1.

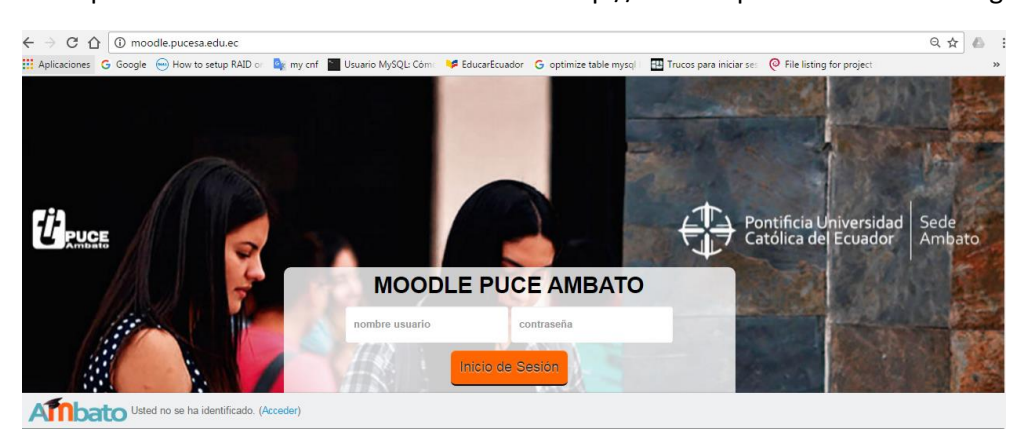

- 2. Colocar los datos respectivos en el nombre de usuario (cédula sin guion) y la contraseña, hacer clic en el botón "Inicio de Sesión" y listo.
- 3. En el caso de que olvidó su contraseña haga clic en "Acceder", aparecerá otra pantalla Ver Fig. 2. en la cual le preguntará "¿Olvidó su nombre de usuario o contraseña?", haga clic en ella.

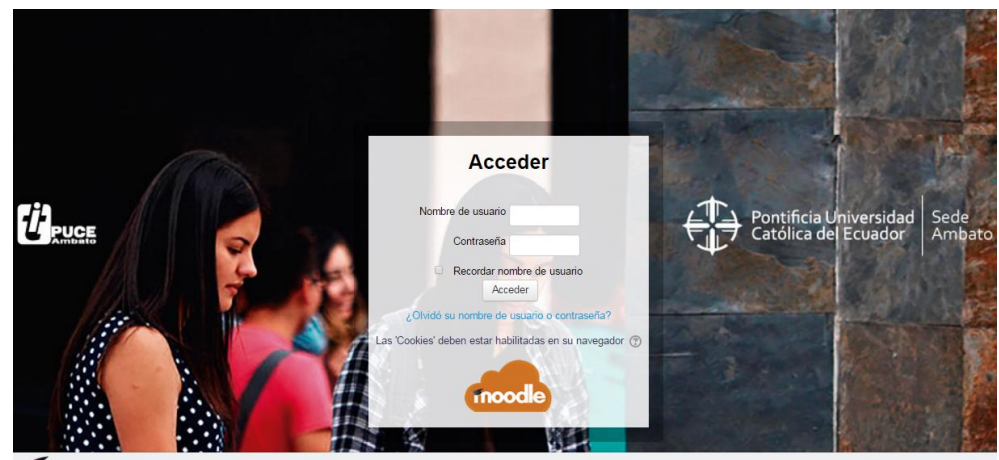

Anbato Usted no se ha identificado

Aparece un formulario en el cual deberá realizar una búsqueda de su cuenta, puede ser por su nombre de usuario (cedula sin guion) o por el correo electrónico institucional, al cual se le enviará la autorización para la recuperación de contraseña. Ver Fig. 3.

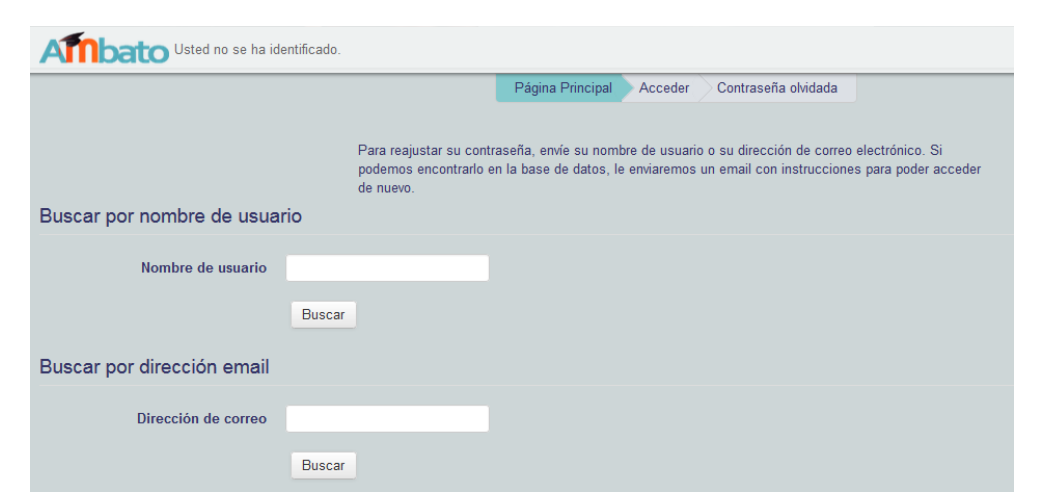

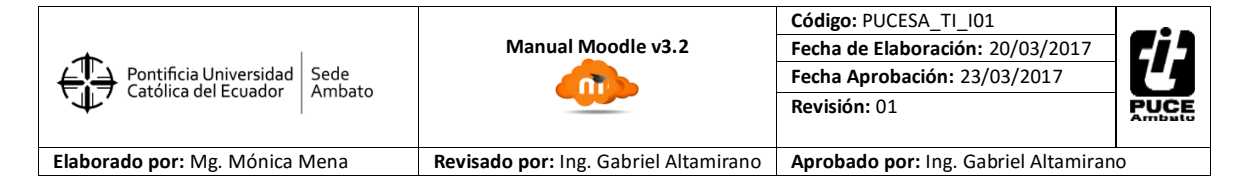

# LA INTERFAZ DE USUARIO

En moodle 3.2 al igual que en las versiones anteriores, se observa la página principal dividida en varias secciones y opciones, las cuales se explican a continuación:

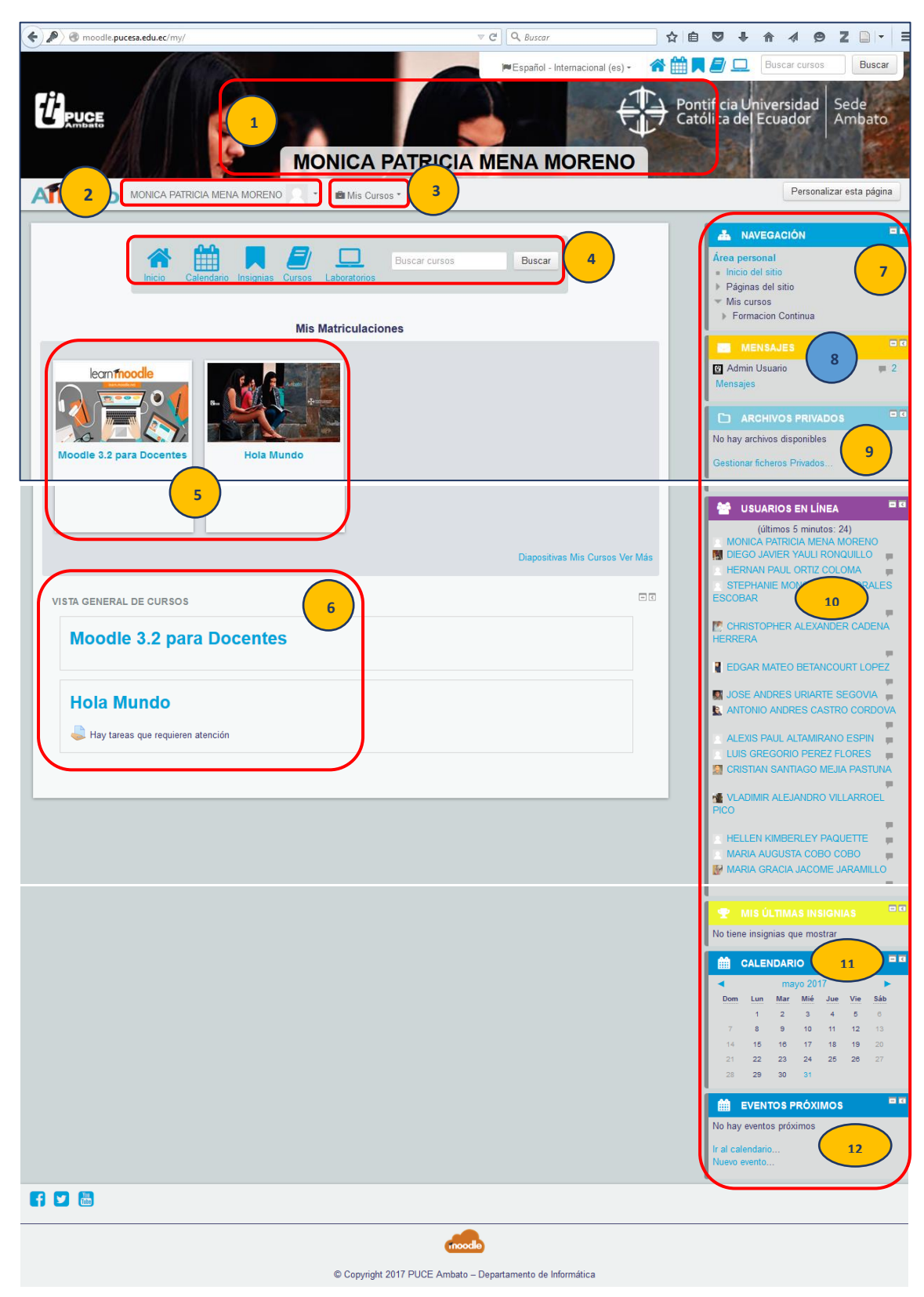

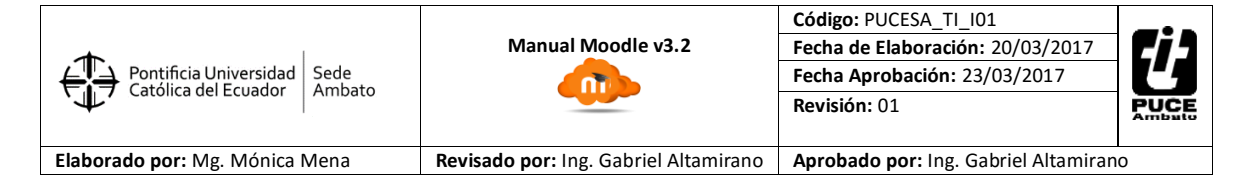

## Descripción de las partes de la Interfaz de Usuario:

### 1. Banner Principal

En la sección de la parte superior aparece la imagen general del sitio moodle, se visualiza como un título central el nombre completo del usuario.

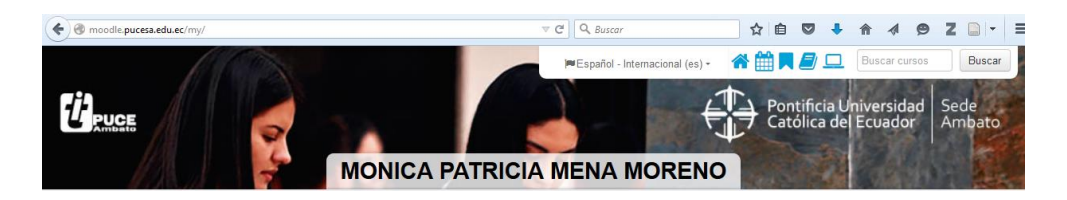

## 2. Nombre del Usuario

En la barra inferior del banner aparece el nombre de la cuenta moodle, al hacer clic en sobre el icono de la imagen se puede acceder a las siguientes opciones:

- a. Área personal, regresa a la vista inicial.
- b. Perfil, en la sección "Detalles de usuario" al hacer clic en "Editar perfil" se abre un formulario para escribir información complementaria del propietario de la cuenta, y también puede subir una fotografía tamaño carnet en formato digital (gif, jpg, png, bmp), de esta manera se identificará mejor al usuario.

| MONICA PATRICIA          | MENA MORENO | Detalles de usuario       Editar perfil         País       Ecuador         Ciudad       Ambato         Detalles del curso       Perfiles de curso         Modele 3.2 para Docentes       Hola Mundo |
|--------------------------|-------------|----------------------------------------------------------------------------------------------------|
| Imagen del USUArio       | Ninguno     | Tamaño máximo para nuevos archivos: 20MB, número máximo de archivos adjuntos: 1                                                                                                    |
| Descripción de la imagen |             |                                                                                                    |

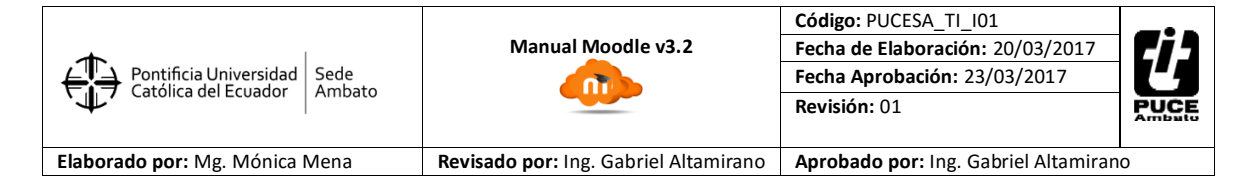

c. Calificaciones, aquí aparece un detalle de cursos en los que tengo rol estudiante con sus respectivas calificaciones y aquellos cursos en los que tengo rol docente.

|                            | I Mis Cursos *               |
|----------------------------|------------------------------|
|                            | Área personal Calificaciones |
|                            |                              |
| Cursos que estoy tomando   |                              |
| Nombre del curso           | Calificación                 |
| Hola Mundo                 | -                            |
| Cursos que estoy enseñando |                              |
| Nombre del curso           |                              |
| Moodle 3.2 para Docentes   |                              |

d. Mensajes, aparece una nueva ventana que mostrara los mensajes recibido y también los enviados a mis contactos de moodle.

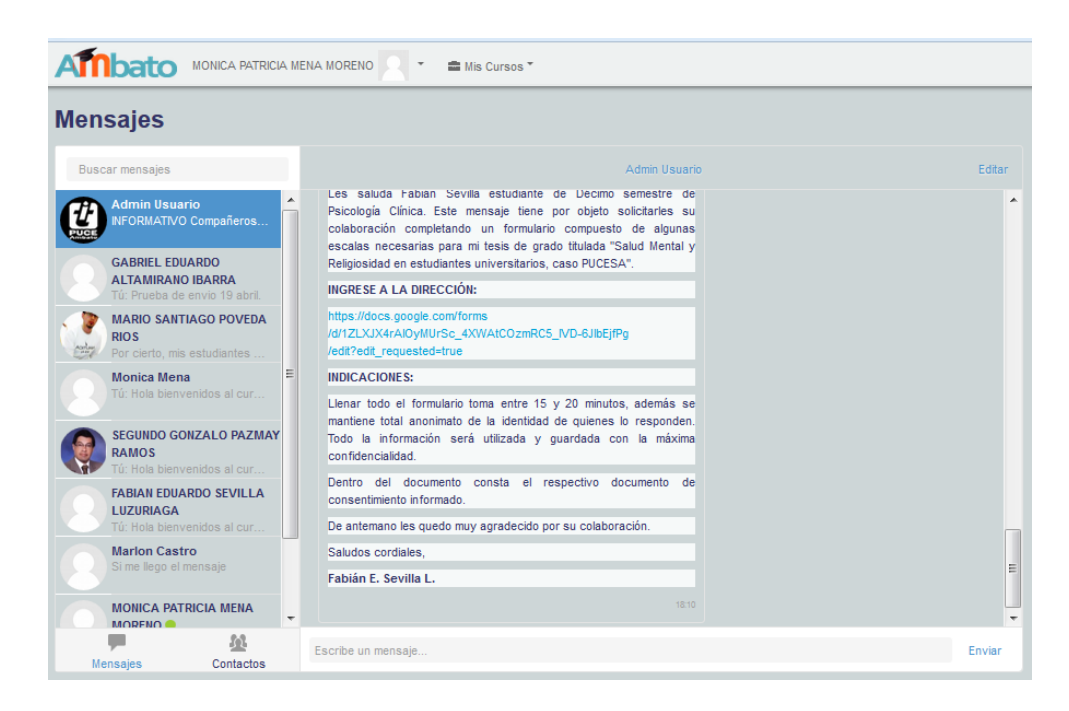

e. Preferencias, desde aquí tiene acceso para personalizar las diferentes configuraciones de su cuenta de usuario, de las cuales las más utilizadas son: Editar perfil, Cambiar contraseña, Idioma preferido.

| Preferencias                                                                                                    |                                                                                                    |                                                                                                    |  |
|----------------------------------------------------------------------------------------------------|----------------------------------------------------------------------------------------------------|----------------------------------------------------------------------------------------------------|--|
| Cuenta de usuario                                                                                                    | Blogs                                                                                                | Insignias                                                                                                    |  |
| Editar perfil     Cambiar contraseña     Idioma preferido     Configuración del foro     Configuración del editor     Preferencias del curso     Preferencias de calendario     Preferencias de mensajes     Preferencias de motificación | <ul> <li>Preferencias del blog</li> <li>Blogs externos</li> <li>Registrar un blog externo</li> </ul> | <ul> <li>Gestionar insignias</li> <li>Preferencias de insignias</li> <li>Configuración de la mochila</li> </ul> |  |

|                                |                                       | Código: PUCESA_TI_I01                               |      |
|--------------------------------|---------------------------------------|-----------------------------------------------------|------|
| <b>•</b>                       | Manual Moodle v3.2                    | Manual Moodle v3.2 Fecha de Elaboración: 20/03/2017 |      |
| Pontificia Universidad Sede    |                                       | Fecha Aprobación: 23/03/2017                        |      |
|                                |                                       | Revisión: 01                                        | PUCE |
|                                |                                       |                                                     |      |
| Elaborado por: Mg. Mónica Mena | Revisado por: Ing. Gabriel Altamirano | Aprobado por: Ing. Gabriel Altamiran                | 0    |

f. Salir, permite cerrar la sesión de moodle y garantizar que otros usuarios no la utilicen sin su consentimiento.

#### 3. Mis Cursos

En esta sección aparecen todos los cursos en los cuales el usuario está matriculado, independientemente de su rol (docente, docente sin permiso de edición, estudiante, otros).

| MONICA PATRICIA MENA MORENO | 🚔 Mis Cursos 🔭                         |
|-----------------------------|----------------------------------------|
|                             | Moodle 3.2 para Docentes<br>Hola Mundo |

#### 4. Accesos Rápidos

Esta barra es de gran utilidad, luego de navegar por los cursos permite retornar de manera inmediata a cualquiera de sus opciones: Página de inicio, ver el calendario personalizado del curso, ver las insignias creadas para el curso, ver todos los cursos disponibles, ver la disponibilidad de uso de laboratorios en el sistema MRBS.

También permite buscar cursos por el nombre corto o completo.

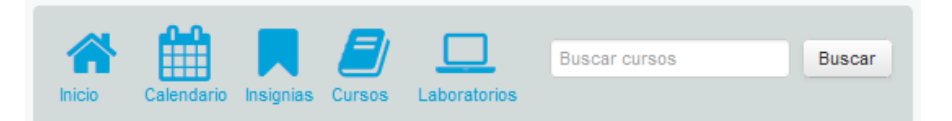

#### 5. Mis Matriculaciones

En esta sección, se visualizan a manera de diapositivas Mis Cursos:

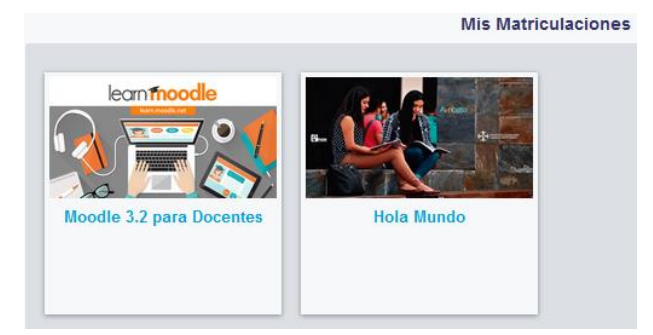

### 6. Vista General del Cursos

Esta sección muestra un detalle de todas las actividades pendientes de cada curso, esto facilita la revisión y cumplimiento de envió de tareas permanentemente al usuario.

| VI | STA GENERAL DE CURSOS    |
|----|--------------------------|
|    | Moodle 3.2 para Docentes |
|    | Hola Mundo               |

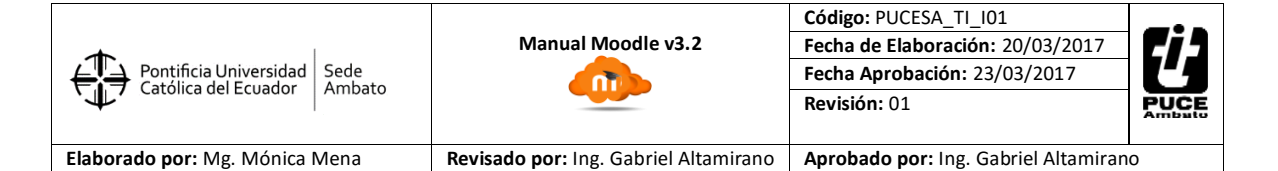

## 7. Bloque Navegación

En este bloque se incluye opciones de **Inicio del Sitio** en el cual puede acceder a ver todos los cursos que contiene Moodle dependiendo del rol que se haya asignado al usuario. En **Mis cursos** aparecen todas aquellas aulas en las que se encuentra matriculado ya sea con rol docente o con rol estudiante según corresponda, de esta manera pueda familiarizarse con los recursos y actividades didácticas que dispone la plataforma.

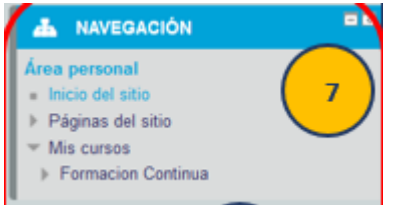

#### 8. Bloque Mensajes

En este bloque se puede apreciar los mensajes existentes en la bandeja de entrada y los contactos remitentes.

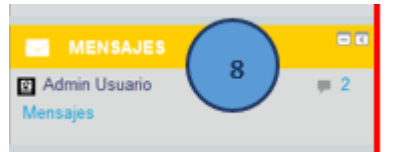

#### 9. Archivos Privados

Es un repositorio de hasta 100 Mb que puede contener sus archivos temporalmente, para luego cargarlos a su aula como recursos.

|   |                             | Archivos | El tantalo navano para los arcintos nuevos es. zono, para en inte giobares. Tomo |
|---|-----------------------------|----------|----------------------------------------------------------------------------------|
|   |                             |          |                                                                                  |
| _ |                             |          | Archivos                                                                         |
| ١ | 🗅 ARCHIVOS PRIVADOS         | 3        | -                                                                                |
| I |                             |          | i I I I I I I I I I I I I I I I I I I I                                          |
|   |                             |          | Puede arrastrar y sonar archivos aqui para anadinos                              |
| I | No hay archivos disponibles |          |                                                                                  |
|   | Gestionar ficheros Privados |          | Guardar cambios Cancelar                                                         |

## 10. Usuarios en Línea

En este bloque se registran todos los usuarios conectados en línea a la plataforma, con quienes se puede comunicar mediante el envío mensajes. Esto permite medir el rendimiento de la plataforma de acuerdo al número de usuarios concurrentes.

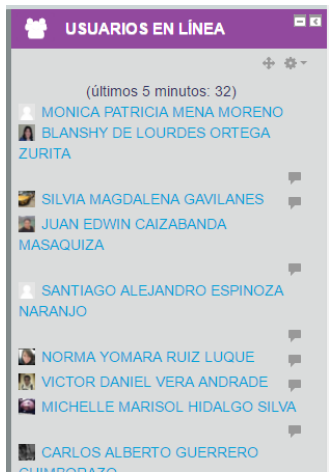

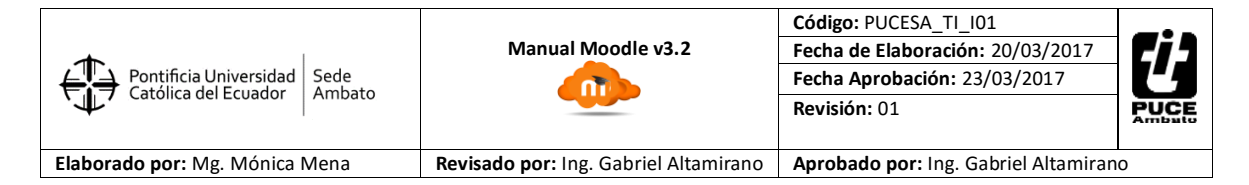

### Bloque Calendario

En este bloque se visualiza un calendario cuyas las fechas están señalas, debidos a la enrega de tareas u eventos programados desde el enlace calendario de la barra de accesos directos.

| a mensual detallad | a para:                                 |     |            |     |            | Nuevo evento | - Ocult |       | tor de | onuno  |      |    |  |
|--------------------|-----------------------------------------|-----|------------|-----|------------|--------------|---------|-------|--------|--------|------|----|--|
| dos los cursos     | Ocultar eventos o     Ocultar eventos o |     |            |     |            | del usuario  |         |       |        |        |      |    |  |
| abril 2017         |                                         |     | mayo 2017  |     |            | junio 2017 🕨 | VISTA   |       |        |        |      |    |  |
| Dom                | Lun                                     | Mar | Mié        | Jue | Vie        | Sáb          |         |       | ABRIL  | 2017   |      |    |  |
|                    | 1                                       | 2   | 3          | 4   | 5          | 6            | Dom     | Lun 1 | Mar M  | ié Ju  | Vie  | 54 |  |
|                    |                                         |     |            |     |            |              | 2       | 3     | 4 8    | 6      | 7    |    |  |
| 7                  | 8                                       | 9   | 10         | 11  | 12         | 13           | 9       | 10    | 11 1   | 2 13   | 14   |    |  |
|                    |                                         |     |            |     |            |              | 18      |       | 18 1   | 9 20   | 21   |    |  |
|                    |                                         |     |            |     |            |              | 23      | 24    | 26 2   | 6 27   | 28   |    |  |
| 14                 | 15                                      | 16  | 17         | 18  | 19         | 20           | 30      |       |        |        |      |    |  |
|                    |                                         |     |            |     |            |              |         |       | MAYC   | 2017   |      |    |  |
|                    |                                         |     |            |     |            |              | Dom     | Lun I | Aar M  | ié Jui | Vie  |    |  |
| 21                 | 22                                      | 23  | 24         | 25  | 26         | 27           |         | 1     | 2 3    | 4      | 5    |    |  |
|                    |                                         |     | Batalla de |     | Batalla de |              |         | 7     | 8      | 9 1    | 0 11 | 12 |  |
|                    |                                         |     | Pichincha  |     |            |              | 14      | 15    | 10 1   | 7 18   | 19   |    |  |
| 28                 | 29                                      | 30  | 31         |     |            |              | 21      | 22    | 20 2   | 20     | 20   |    |  |

#### 11. Eventos Próximos

Los bloques de insignia (estudiante destacado) y eventos próximos se pueden ocultar o habilitar, esto dependerá del uso que cada docente requiera en su aula.

|                                |                                       | Código: PUCESA_TI_I01                | -                                       |
|--------------------------------|---------------------------------------|--------------------------------------|-----------------------------------------|
| <b>•</b>                       | Guía moodle PUCE Ambato - Parte 2     | Fecha de Elaboración: 01/06/2017     | C i s                                   |
| Pontificia Universidad Sede    |                                       | Fecha Aprobación: 02/06/2017         | 4                                       |
|                                |                                       | Revisión: 01                         | PUCE                                    |
|                                |                                       |                                      | ,,,,,,,,,,,,,,,,,,,,,,,,,,,,,,,,,,,,,,, |
| Elaborado por: Mg. Mónica Mena | Revisado por: Ing. Gabriel Altamirano | Aprobado por: Ing. Gabriel Altamiran | 0                                       |

## EDICIÓN DE AJUSTES DEL CURSO

Estimados docentes "**Editar ajustes"** del curso, le permite mejorar la apariencia de su aula virtual colocando un banner específico para su asignatura, etiquetando los temas de acuerdo a los contenidos del Syllabus, reajustando los valores relacionados a fecha de inicio y finalización del curso, también establecer el peso de archivos que puede cargar en calidad de recursos.

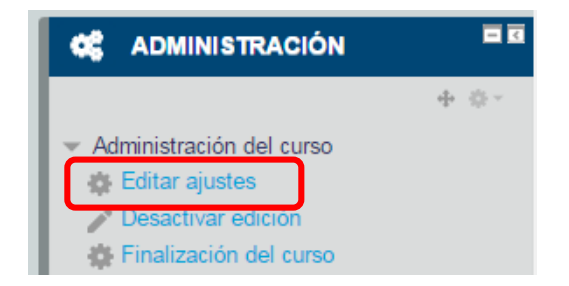

1. Fijar las fechas de inicio y finalización del semestre, en nuestro caso será desde el 03 de Abril 2017 (Fecha de inicio) hasta el 04 de Agosto 2017 (Fecha de finalización).

| Fecha de inicio del curso 🕐                              |  |
|----------------------------------------------------------|--|
| 3 • abril • 2017 •                                       |  |
| Fecha de finalización del curso ⑦<br>4 ▼ agosto ▼ 2017 ▼ |  |

**2. Establecer un banner personalizado para su curso virtual:** Consiste en descargar una imagen (jpg, png) de dimensiones entre 1280 x 489 (pixeles) y de un peso menor a 500 kb. Usted puede utilizar la guía de edición de imágenes.

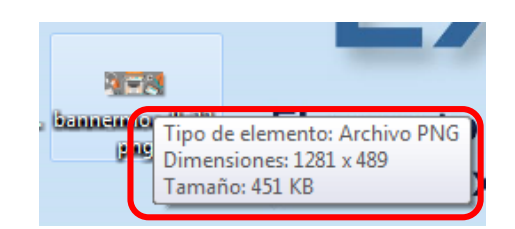

**3.** Se accede a la pantalla de edición de ajuste del curso y en la sección "**Archivos del resumen del curso**", puede adjuntar o cargar el archivo de imagen para su banner como se muestra en la figura:

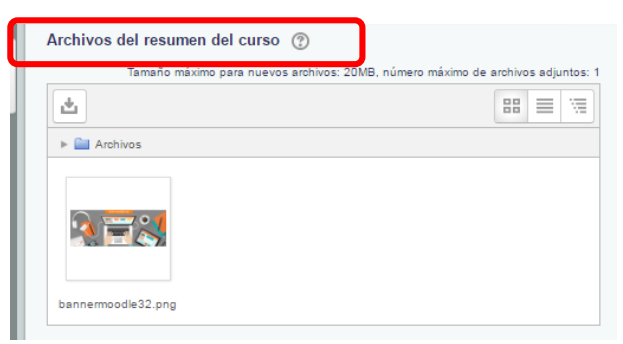

|                                |                                       | Código: PUCESA_TI_I01                 | _                                       |
|--------------------------------|---------------------------------------|---------------------------------------|-----------------------------------------|
| <b>~</b>                       | Guía moodle PUCE Ambato - Parte 2     | Fecha de Elaboración: 01/06/2017      |                                         |
| Pontificia Universidad Sede    |                                       | Fecha Aprobación: 02/06/2017          |                                         |
|                                |                                       | Revisión: 01                          | PUCE                                    |
|                                |                                       |                                       | ,,,,,,,,,,,,,,,,,,,,,,,,,,,,,,,,,,,,,,, |
| Elaborado por: Mg. Mónica Mena | Revisado por: Ing. Gabriel Altamirano | Aprobado por: Ing. Gabriel Altamirano | 0                                       |

**4.** En la sección **"Archivos de subida"**, usted puede regular el peso máximo que tendrá un archivo para subirse como recurso. Oscila desde 10 kb hasta 20 MB.

| Archivos y subida                                                                                            |                         |
|----------------------------------------------------------------------------------------------------|-------------------------|
| Tamaño máximo para archivo                                                                                   | s cargados por usuarios |
| 20MB<br>Sitio limite de subida (20MB)<br>20MB<br>10MB<br>5MB<br>2MB<br>1MB<br>500KB<br>100KB<br>50KB<br>10KB |                         |

5. El **"Rastreo de finalización"**, debe estar activado (Si), esta opción permitirá conocer en qué grado de cumplimiento se finalizó el curso. Es muy importante conocer si se cumplieron con los recursos presentados y las actividades planificadas en su aula virtual.

| ✓ Rastreo de finalización                     |  |
|-----------------------------------------------|--|
| Habilitar rastreo del grado de finalización ⑦ |  |

6. En cuanto a la **"Edición de Temas"**, se facilita una **sección inicial general en la parte superior** para que en ella se coloque una pequeña introducción de ser el caso, imágenes sobre la asignatura, y además información general para la ejecución del curso.

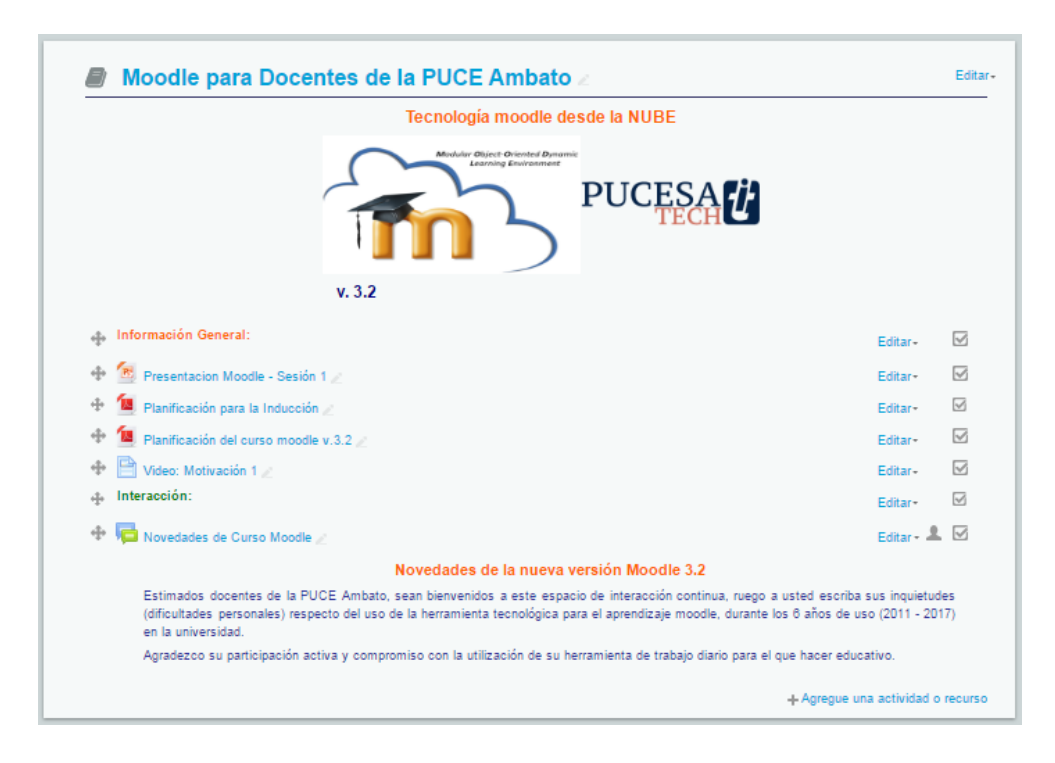

La PUCE Ambato por su modalidad presencial tiene 18 semanas de clase de acuerdo a su Syllabus, por lo tanto moodle se adaptarse y dispone también de **18 secciones (mediante el formato de temas)**, debe notarse por tanto que en cada una de las secciones se registran los contenidos y actividades de cada semana, incluyendo los exámenes parciales y finales.

|                                |                                       | Código: PUCESA_TI_I01                |                                         |
|--------------------------------|---------------------------------------|--------------------------------------|-----------------------------------------|
| <b>•</b>                       | Guía moodle PUCE Ambato - Parte 3     | Fecha de Elaboración: 01/06/2017     |                                         |
| Pontificia Universidad Sede    |                                       | Fecha Aprobación: 02/06/2017         | 4                                       |
|                                |                                       | Revisión: 01                         | PUCE                                    |
|                                |                                       |                                      | ,,,,,,,,,,,,,,,,,,,,,,,,,,,,,,,,,,,,,,, |
| Elaborado por: Mg. Mónica Mena | Revisado por: Ing. Gabriel Altamirano | Aprobado por: Ing. Gabriel Altamiran | 0                                       |

## MANEJO DE LA COMUNICACIÓN EN MOODLE

En esta parte moodle provee de una herramienta de **"mensajería"** dentro de cada aula virtual a fin de que el docente mantenga una comunicación directa con los participantes del curso, de este modo si el docente desea informar de algún evento o novedad de manera masiva a todos sus estudiantes. Para ello puede acceder desde el bloque de "Navegación", haga clic en el link **"Participantes"**, como se ve en la imagen.

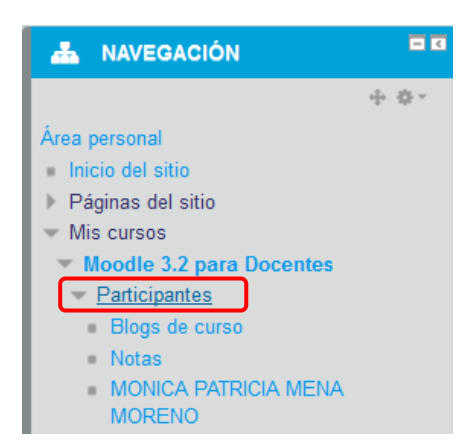

Enseguida se despliega una pantalla con la nómina de "Participantes" del curso actual, en la cual se presenta una sección de filtrado, por ejemplo se puede filtrar apellidos y nombres desde la letra A hasta la Z, esto es muy importante ya que en algunos casos las listas de estudiantes son numerosas y esta alternativa le permite trabajar con ciertos datos específicos. Si desea que se visualicen todos los estudiantes en la pantalla debe revisar que el filtro se halle resaltando la palabra **"Todos".** Ver imagen.

| Partici                                                | pantes                     |                                            |                                                |                                                  |          |                |                              |
|--------------------------------------------------------|----------------------------|--------------------------------------------|------------------------------------------------|--------------------------------------------------|----------|----------------|------------------------------|
| Mis cursos<br>Moodle 3.2<br>Rol actual<br>Todos los pa | para Docentes              | Mostrar u<br>s 💽 Selecci                   | usuarios que han estado in<br>ionar período 💌  | activos durante más de                           |          | Lis<br>Resumer | ta de usuarios               |
| Todos lo                                               | os partic                  | _<br>cipantes:97                           |                                                |                                                  | Restab   | lecer prefer   | encias de tabla              |
| Nombre : Tod<br>Apellido(s) : 1                        | los A B C D<br>Todos A B C | E F G H I J K L M N<br>D E F G H I J K L M | Ñ O P Q R S T U V W )<br>N Ñ O P Q R S T U V V | K Y Z<br>V X Y Z                                 |          |                |                              |
| Seleccionar                                            | Imagen<br>del usuario      | Nombre / Apellido(s)                       | Dirección de corre                             | o Departamento                                   | Ciudad   | País           | Último<br>acceso al<br>curso |
|                                                        | 6                          | SANTIAGO ALEJAND<br>Acurio Maldonad        | ORO<br>sacurio@pucesa.edu                      | DOCENTE<br>J.ec INVESTIGADOR TITULAF<br>AUXILIAR | R Ambato | Ecuador        | 13 horas 33<br>minutos       |
|                                                        |                            | DANIEL MARCELO<br>ACURIO MALDONAD          | o dacurio@pucesa.edu                           | DOCENTE<br>J.ec INVESTIGADOR TITULAF<br>AUXILIAR | R Ambato | Ecuador        | 4 días                       |
|                                                        | 6                          | lucia almeida<br>Marquez                   | lalmeida@pucesa.eo                             | DOCENTE<br>INVESTIGADOR TITULAF<br>AUXILIAR      | R Ambato | Ecuador        | 4 horas 48<br>minutos        |
|                                                        | <b>.</b>                   | MARIO ROBERTO<br>ALTAMIRANO HIDAL          | GO maltamirano@puces                           | DOCENTE<br>a.edu.ec INVESTIGADOR TITULAR         | Ambato   | Ecuador        | 5 horas 5<br>minutos         |

A lado izquierdo de la nómina, se halla un casillero en el cual se debe hacer clic para seleccionar a /los participantes, que se desea enviar un mensaje masivo. Ver imagen.

|          | Pontificia Uni<br>Católica del E | versidad<br>cuador | Sede<br>Ambato                       | Guía            | moodle PUCE Ambato       | - Parte 3                         | Código: P<br>Fecha de<br>Fecha Ap<br>Revisión: | PUCESA_1<br>Elaborac<br>probación<br>: 01 | FI_I01<br>: <b>ión:</b> 01<br>:: 02/06 | /06/2017<br>5/2017 | PUCE |
|----------|----------------------------------|--------------------|--------------------------------------|-----------------|--------------------------|-----------------------------------|------------------------------------------------|-------------------------------------------|----------------------------------------|--------------------|------|
| Elaborad | o por: Mg.                       | Mónica N           | /lena                                | Revisa          | ado por: Ing. Gabriel Al | tamirano                          | Aprobad                                        | o por: Ing                                | g. Gabri                               | el Altamiran       | 0    |
|          |                                  |                    | VICTOR MANU<br>CUADRADO<br>RODRIGUEZ | JEL             | vcuadrado@pucesa.edu.ec  | DOCENTE<br>INVESTIGAE<br>AUXILIAR | OOR TITULAR                                    | Ambato                                    | Ecuador                                | 6 días             |      |
|          |                                  | 2                  | EDGAR WASH<br>FIALLOS PAR            | INGTON<br>EDE S | efiallos@pucesa.edu.ec   | DOCENTE<br>INVESTIGAE<br>AUXILIAR | OR TITULAR                                     | Ambato                                    | Ecuador                                | 6 días 1 hora      |      |
|          |                                  |                    | Fernando ai<br>Flor tapia            | FREDO           | fflor@pucesa.edu.ec      | DOCENTE<br>INVESTIGAE<br>AUXILIAR | OR TITULAR                                     | Riobamba                                  | Ecuador                                | 4 días 23<br>horas |      |

En la parte inferior de la pantalla aparece un menú con opciones de las cuales se debe escoger **"Enviar mensaje"**, ver imagen:

|            | <b>?</b>   | PAUL HERNAN ZURITA<br>Llerena | pzurita@puces                    | a.edu.ec                                  | DOCENTE<br>INVESTIGA<br>AUXILIAR | DOR TITULAR | Ambato | Ecuador <sup>5</sup> días 23<br>horas |
|------------|------------|-------------------------------|----------------------------------|-------------------------------------------|----------------------------------|-------------|--------|---------------------------------------|
| Mostrar 20 | por página |                               |                                  |                                           |                                  |             |        |                                       |
|            |            | Se                            | Con los usua<br>Elegir<br>Elegir | No seleccion<br>arios seleccion           | nar ninguno<br>nados             | 0           |        |                                       |
| F 🔽 🖁      | 4          |                               | Agregar una r<br>Agregar una r   | n <del>ueva nota</del><br>a nota para too | dos                              |             |        |                                       |

Luego ya puede editar el texto del mensaje masivo y en la parte inferior, puede visualizar la lista de los participantes a quienes se dirige el mensaje, si en esta lista consta alguna persona que no debe recibir el mensaje, puede excluirla haciendo clic en el botón **"Quitar"**.

| Agregados 4 nuevos recipientes |                                                                                                    |  |  |  |  |  |  |  |
|--------------------------------|----------------------------------------------------------------------------------------------------|--|--|--|--|--|--|--|
|                                | Seguir buscando, o utilice el formulario de más abajo para enviar un mensaje a los estudiantes seleccionados |  |  |  |  |  |  |  |
| Cuerpo del mensaje:            | Pérrefo       ■       I       III       IIII       IIIIIIIIIIIIIIIIIIIIIIIIIIIIIIIIIIII                      |  |  |  |  |  |  |  |
|                                |                                                                                                    |  |  |  |  |  |  |  |
| Formato:                       | Formato HTML Enviar mensaje Vista previa                                                                     |  |  |  |  |  |  |  |
|                                | Usuarios seleccionados                                                                                       |  |  |  |  |  |  |  |
|                                | DAVID ALEJANDRO ARROBA LOPEZ darroba@pucesa.edu.ec                                                           |  |  |  |  |  |  |  |
|                                | EDGAR WASHINGTON FIALLOS PAREDES efiallos@puœsa.edu.ec Quitar                                                |  |  |  |  |  |  |  |
|                                | AITOR LARZABAL FERNANDEZ alarzabal@pucesa.edu.ec Quitar                                                      |  |  |  |  |  |  |  |
|                                | CARLOS RODRIGO MORETA HERRERA rmoreta@pucesa.edu.ec Quitar                                                   |  |  |  |  |  |  |  |

Finalmente haga clic en **"Vista previa"**, y una vez que todo ya está correcto puede hace clic en **"Enviar mensaje"**, o por el contrario si debe modificar el contenido del mensaje debe hacer clic en **"Actualizar"** como se muestra en la imagen de abajo.

| Pontificia Universidad<br>Católica del Ecuador Ambato                                 | Guía moodle PUCE Ambato - Parte 3                                                | Código: PUCESA_TI_101<br>Fecha de Elaboración: 01/06/2017<br>Fecha Aprobación: 02/06/2017<br>Revisión: 01 | PUCE |
|---------------------------------------------------------------------------------------|----------------------------------------------------------------------------------|----------------------------------------------------------------------------------------------------|------|
| Elaborado por: Mg. Mónica Mena                                                        | Revisado por: Ing. Gabriel Altamirano                                            | Aprobado por: Ing. Gabriel Altamiran                                                                      | 0    |
| Vista previa formato H<br>Saludos estimado Docentes de la pUC<br>Gracias su atención. | TML<br>E Ambato, solicito muy comedidamente colocar su fotogra<br>Enviar mensaje | ifia (digital) tamaño carne en el perfil de moodle.<br>Actualizar                                         |      |

Éste mensaje llegará al perfil de moodle del participante "Bloque mensaje" y también al correo institucional si es que crearon la "Carpeta Notifica Moodle", o a la bandeja de entrada.

## **ACTIVIDADES INTERACTIVAS MOODLE**

#### CHAT (Actividad Interactiva Síncrona)

El Chat de Moodle es una herramienta de comunicación que permite a los usuarios mantener conversaciones en tiempo real.

Los participantes deben estar en el sistema conectados a la vez para participar en las salas de Chat.

Para crear un Chat realizar lo siguiente:

- 1. Activar el "Modo Edición" del curso.
- 2. En la semana/tema oportuno, pulsar sobre "Añadir una actividad o un recurso" y seleccionar "Chat".
- 3. Pulsar "Agregar". Ver imagen.

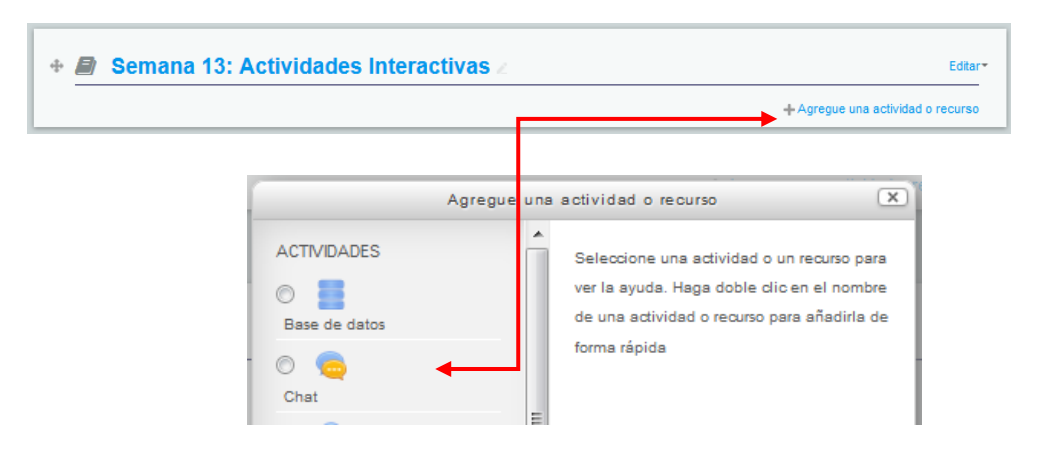

4. Editar ajustes del chat, debe considerar la fecha y hora en que realizará el encuentro virtual.

| Sesiones                                   |                               |
|--------------------------------------------|-------------------------------|
| Próxima cita                               | 26 💌 junio 💌 2017 💌 16 💌 00 💌 |
| Repetir/publicar tiempo de las<br>sesiones | No publicar horas de chat     |
| Guardar sesiones pasadas                   | Nunca borrar mensajes         |
| Todos pueden ver las sesiones<br>pasadas   | si 💌                          |
| 0                                          |                               |

| Pontificia Universidad<br>Católica del Ecuador Ambato | Guía moodle PUCE Ambato - Parte 3     | Código: PUCESA_TI_101<br>Fecha de Elaboración: 01/06/2017<br>Fecha Aprobación: 02/06/2017<br>Revisión: 01 | PUCE |
|-------------------------------------------------------|---------------------------------------|----------------------------------------------------------------------------------------------------|------|
| Elaborado por: Mg. Mónica Mena                        | Revisado por: Ing. Gabriel Altamirano | Aprobado por: Ing. Gabriel Altamiran                                                                      | 0    |

5. Luego establecer la fecha en que se espera terminar esta actividad.

| <ul> <li>Finalización de actividad</li> </ul> |                                                                                                    |
|-----------------------------------------------|----------------------------------------------------------------------------------------------------|
| Opciones de finalización<br>bloqueadas        | Uno o más estudiantes (1) ya ha(n) marcado esta actividad como finalizada. Cambiar las opciones de<br>finalización borrará su estado de finalización y puede ocasionar confusión. Por tanto, estas opciones han<br>sido bloqueadas y no se deberían desbloquear salvo que fuera absolutamente necesario. |
|                                               | Desbloquear opciones de grado de finalización                                                                                                    |
| Rastreo de finalización 💿                     | Mostrar la actividad como completada cuando se cumplan las condiciones                                                                                                    |
| Requerir ver                                  | ✓ EL estudiante debe ver esta actividad para finalizada                                                                                                    |
| Se espera finalizar en                        | 27 💌 junio 💌 2017 🕶 🖼 🖉 Habilitar                                                                                                    |
|                                               |                                                                                                    |

6. Finalmente grabar los cambios en ajustes de la actividad.

## FORO (Actividad Interactiva Asíncrona)

El Foro es una herramienta de comunicación y trabajo. Puede verse como una pizarra donde profesores y alumnos pueden colocar nuevos mensajes o responder a otros anteriores, creando así hilos de conversación.

Moodle permite crear distintos tipos de Foro, pudiendo incorporar archivos adjuntos e incluso calificar las intervenciones. Es posible subscribirse, recibiendo un correo electrónico por cada nueva intervención.

Para añadir un Foro al curso se deben seguir los siguientes pasos:

- 1. Activar el "Modo Edición" en el curso.
- 2. En el tema que se desee, pulsar sobre "Añadir una actividad o un recurso" y seleccionar "Foro".
- 3. Pulsar "Agregar".

| + 🖻 Sema | na 1:  | 3: Ac | tividades Interacti                                               | vas | ∠ Editar*<br>+Agregue una actividad o recurso                                                                                                    |
|----------|--------|-------|-------------------------------------------------------------------|-----|----------------------------------------------------------------------------------------------------|
|          | ©<br>© |       | Agregue<br>Encuestas<br>predefinidas<br>Foro <b>4</b><br>Glosario | una | actividad o recurso<br>Seleccione una actividad o un recurso para ver<br>la ayuda. Haga doble clic en el nombre de una<br>actividad o recurso para añadirla de forma<br>rápida |

Los aspectos a configurar se clasifican por apartados:

General: Se introduce el "Nombre del Foro".

Descripción: Explicar la temática de los debates e intervenciones.

| Pontificia Universidad<br>Católica del Ecuador Ambato | Guía moodle PUCE Ambato - Parte 3     | Código: PUCESA_TI_101<br>Fecha de Elaboración: 01/06/2017<br>Fecha Aprobación: 02/06/2017<br>Revisión: 01 | PUCE |
|-------------------------------------------------------|---------------------------------------|----------------------------------------------------------------------------------------------------|------|
| Elaborado por: Mg. Mónica Mena                        | Revisado por: Ing. Gabriel Altamirano | Aprobado por: Ing. Gabriel Altamiran                                                                      | 0    |

Seleccionar el "Tipo de foro" de entre los siguientes:

| ▼ General                                        |                                                                                                    |
|--------------------------------------------------|----------------------------------------------------------------------------------------------------|
| Nombre del foro*                                 | Foro Sem2: Considera que la apariencia de su aula virtual, es motivadora para el :                                                                                                    |
| Descripción                                      |                                                                                                    |
|                                                  | Estimados participantes del curso moodle, en este espacio de foro 1, pueden comentar o aportar acerca<br>de " La importancia motivadora que puede expresar una aula virtual bien organizada, en la<br>experiencia de aprendizaje del estudiante".                 |
|                                                  | Indicaciones:                                                                                                    |
|                                                  | El foro no tiene calificación pero siempre será muy importante conocer su criterio al respecto, a fin de<br>motivar el uso de la plataforma en los estudiantes de la PUCE Ambato y no solo lo asuman como una<br>obligacion solo para registrar una calificación. |
|                                                  | Ruta: p                                                                                                    |
| Muestra la descripción en la<br>página del curso |                                                                                                    |
| Tipo de foro                                     | Foro para uso general                                                                                                    |
| Adjuntos y recuento de pala                      | Debate sencillo<br>Foro estándar que aparece en un formato de blog.<br>Foro P y R                                                                                                    |
|                                                  | Foro para uso general                                                                                                    |

| Debate sencillo                                    | El profesor plantea un único tema de debate.                                                                                                    |  |
|----------------------------------------------------|----------------------------------------------------------------------------------------------------|--|
| Cada persona plantea un<br>tema                    | Cada participante podrá plantear un único tema<br>de debate. Puede servir para que los estudiantes<br>presenten algún trabajo o respondan a alguna<br>pregunta. Cada tema de debate puede tener<br>múltiples intervenciones. |  |
| Foro para uso general                              | Cada participante puede abrir cuantos debate<br>desee y en cada debate colocar múltiple<br>intervenciones.                                                                                                    |  |
| Foro estándar que aparece<br>en un formato de blog | Se diferencia del <i>Foro para uso general</i> en qui aparece directamente el primer mensaje de cad debate.                                                                                                    |  |
| Foro P y R<br>(Foro pregunta y respuesta)          | Cada participante debe contestar a una pregun<br>planteada por el profesor. Los participantes<br>podrán ver el resto de respuestas de<br>compañeros hasta que no hayan contestado a<br>pregunta planteada.                   |  |

## Umbral de mensajes para bloqueo:

En el **"Periodo de tiempo para bloqueo"**, se puede impedir que los estudiantes puedan publicar más aportaciones que las especificadas dentro de un periodo de tiempo.

En **"Umbral de mensajes para bloqueo"**, se limita el número de mensajes que un alumno puede publicar. Los parámetros ajustables son, el número de mensajes permitidos en el periodo definido y el "Umbral de mensajes para advertencia".

| Pontificia Universidad<br>Católica del Ecuador Ambato | Guía moodle PUCE Ambato - Parte 3     | Código: PUCESA_TI_101<br>Fecha de Elaboración: 01/06/2017<br>Fecha Aprobación: 02/06/2017<br>Revisión: 01 | <b>UCE</b> |
|-------------------------------------------------------|---------------------------------------|----------------------------------------------------------------------------------------------------|------------|
| Elaborado por: Mg. Mónica Mena                        | Revisado por: Ing. Gabriel Altamirano | Aprobado por: Ing. Gabriel Altamirano                                                                     | )          |

## Calificaciones:

En esta sección se deberá escoger en Tipo de consolidación: "Calificación máxima", en escala seleccionar "Puntuación" y en Puntuación máxima escribir el valor de la actividad. Por ejm: 5 puntos.

En la parte inferior se puede establecer el periodo de tiempo que estará habilitada la actividad (fecha y hora):

| Calificaciones                                                             |                                                                     |
|----------------------------------------------------------------------------|---------------------------------------------------------------------|
| Roles con permiso para calificar                                           | Gestor, Profesor, Profesor sin permiso de edición, Director Escuela |
| Tipo de consolidación 🕐                                                    | Calificación máxima 💌                                               |
| Escala 🕐                                                                   | Tipo Puntuación 💌                                                   |
|                                                                            | Escala de competencia por defecto 🔍                                 |
|                                                                            | Puntuación máxima 5                                                 |
| Limitar las calificaciones a los<br>elementos con fechas en este<br>rango: |                                                                     |
| Desde                                                                      | 26 v junio v 2017 v 15 v 45 v                                       |
| Hasta                                                                      | 26 💌 junio 💌 2017 💌 15 💌 45 💌                                       |

Finalmente grabar los cambios de ajustes de la actividad.

| Pontificia Universidad<br>Católica del Ecuador Ambato | Guía moodle PUCE Ambato - Parte 4     | Código: PUCESA_TI_101<br>Fecha de Elaboración: 01/06/2017<br>Fecha Aprobación: 02/06/2017<br>Revisión: 01 |      |
|-------------------------------------------------------|---------------------------------------|----------------------------------------------------------------------------------------------------|------|
| ·₩.                                                   |                                       | Revisión: 01                                                                                              | PUCE |
| Elaborado por: Mg. Mónica Mena                        | Revisado por: Ing. Gabriel Altamirano | Aprobado por: Ing. Gabriel Altamiran                                                                      | 0    |

# **CREACIÓN DE TAREAS CATEGORIZACIÓN**

En moodle existe otro tipo de actividad llamada "Tarea", y en el caso de la PUCE Ambato quizá es la que mayormente utilizan por los docentes para receptar los trabajos y evidencias de calificaciones.

Por tanto nos referiremos a aspectos muy puntuales sobre esta actividad muy familiar (mayores detalles revise el Manual General de Moodle 3.x, desde pág. 168), al momento de crear una Tarea es recomendable seguir un estándar en cuanto a su nombre, a fin de que sea fácilmente identificables durante el proceso de integración y transferencia de calificaciones parciales al sistema Académico. Ver imagen:

| actualizando Tar                                 | ea en Sem2: Administración del Curso 💿                                                                 |
|--------------------------------------------------|----------------------------------------------------------------------------------------------------|
| ✓ General                                        | ▶ Expandir todo                                                                                        |
| Nombre de la tarea*                              | Tarea1: Notificaciones de Tareas Moodle en Correo Institucional                                        |
| Descripción                                      |                                                                                                    |
|                                                  | Indicaciones de la Tarea 2.1.                                                                          |
|                                                  | 1. Leer la guía de manejo de notificaciones.                                                           |
|                                                  | 2. Ejecutar la práctica.                                                                               |
|                                                  | 3. Cargar evidencia de la práctica: consiste en la captura de la pantalla del correo institucional que |
|                                                  | Ruta: p                                                                                                |
| Muestra la descripción en la página<br>del curso |                                                                                                    |

En la imagen se establece un prefijo Tarea1:, Tarea2:, ... etc; seguido del título de la tarea. Así:

Tarea1: Notificaciones de Tareas Moodle en Correo Institucional

De esta manera al ingresar a la opción **"Configuración de Calificaciones",** podemos revisar la organización general de todas las tareas programadas para el curso virtual. Ver imagen:

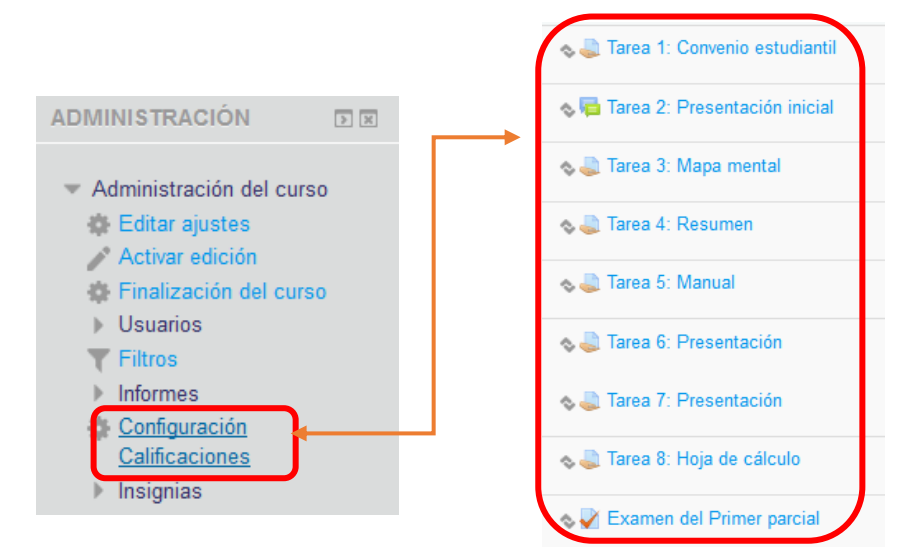

De otro modo tendremos un escenario confuso, más aun si tienen el mismo nombre las tareas y no se puede determinar a qué semana de clase corresponde cada una de ellas, además se debe recordar que en esta vista las tareas aparecen en el orden en que fueron creadas, es decir si alguna tarea se eliminó y en su remplazo se crea una nueva, ésta aparecerá en la última posición al final de la lista. Ver figura:

| Pontificia Universidad<br>Católica del Ecuador Ambato | Guía moodle PUCE Ambato - Parte 4                                                                                                    | Código: PUCESA_TI_101<br>Fecha de Elaboración: 01/06/2017<br>Fecha Aprobación: 02/06/2017<br>Revisión: 01 |   |
|-------------------------------------------------------|----------------------------------------------------------------------------------------------------|----------------------------------------------------------------------------------------------------|---|
| Elaborado por: Mg. Mónica Mena                        | Revisado por: Ing. Gabriel Altamirano                                                                                                    | Aprobado por: Ing. Gabriel Altamiran                                                                      | 0 |
|                                                       | <ul> <li>Análisis del Código Napoleónico</li> <li>Examen primer parcial</li> <li>Tarea</li> <li>Tarea</li> <li>Tema</li> <li>Tarea</li> <li>Tarea</li> <li>Tarea</li> </ul> |                                                                                                    |   |

## **CATEGORIZACIÓN DE TAREAS**

Crear categorías padre y categorías hijo en moodle, ayudan al docente del curso virtual a mantener una estructura jerárquica de directorios, para el caso de la PUCE Ambato, se estructura una categorización por Parciales (primero, segundo y final), los cuales deberá coincidir con la distribución de tareas del syllabus.

En la categorización, se el registro moodle se detectan en cada curso al menos 7 tareas de Aportes del parcial que suman **9 puntos**, luego una tarea de Examen Parcial sobre **6 puntos**, dando un subtotal de **15 puntos** por cada parcial y un examen final sobre **20 puntos**. Si no llevamos una organización en los aportes parciales se torna confuso revisar en la matriz general las calificaciones.

A continuación se detallan los pasos a seguir para crear las categorías padre e hijas:

1. En el bloque "Administración del Curso" ingresar a la opción **"Configuración de Calificaciones"** ver la siguiente pantalla:

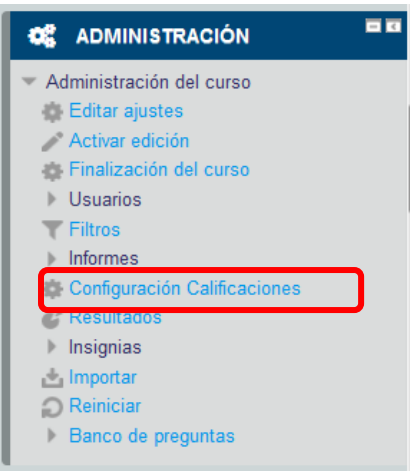

2. Aparecerá una vista global de todas las tareas del curso:

| Guía moodle PUCE Ambato - Parte 4          Revisado por: Ing. Gabriel Altamirano          Ponderacione:          uarto A 401          3,333          3,333          6,667          3,333 | Fecha de Elaboración: 01/0<br>Fecha Aprobación: 02/06/2<br>Revisión: 01<br>Aprobado por: Ing. Gabriel<br>s © Calif. máx.<br>-<br>1,00<br>1,00<br>2,00                                                 | Altamirano Acciones Editar + Editar + Editar + Editar + Editar + Editar +                                                                                                    |
|----------------------------------------------------------------------------------------------------|----------------------------------------------------------------------------------------------------|----------------------------------------------------------------------------------------------------|
| Revisado por: Ing. Gabriel Altamirano Ponderacione: uarto A 401                                                                                                    | Fecha Aprobación: 02/06/2           Revisión: 01           Aprobado por: Ing. Gabriel           s ①         Calif. máx.           -         -           1,00         1,00           1,00         2,00 | Altamirano Acciones Editar ~ Editar ~ Editar ~ Editar ~ Editar ~                                                                                                    |
| Revisado por: Ing. Gabriel Altamirano Ponderacione: uarto A 401                                                                                                    | Aprobado por: Ing. Gabriel           Aprobado por: Ing. Gabriel           s ①         Calif. máx.           -         -           1,00         1,00           1,00         2,00                       | Altamirano Acciones Editar ~ Editar ~ Editar ~ Editar ~ Editar ~                                                                                                    |
| Revisado por: Ing. Gabriel Altamirano           Ponderacione:           uarto A 401           3,333           3,333           6,667           3,333                                      | Aprobado por: Ing. Gabriel           ©         Calif. máx.           -         -           1,00         1,00           1,00         1,00           2,00         2,00                                  | Artibu<br>Altamirano<br>Acciones<br>Editar ~<br>Editar ~<br>Editar ~<br>Editar ~                                                                                                    |
| Revisado por: Ing. Gabriel Altamirano           Ponderacione:           uarto A 401           3,333           3,333           3,333           3,333           6,667           3,333      | Aprobado por: Ing. Gabriel           s ⑦         Calif. máx.           -         -           1,00         1,00           1,00         2,00                                                            | Altamirano Acciones Editar ~ Editar ~ Editar ~ Editar ~ Editar ~                                                                                                    |
| Ponderacione:<br>uarto A 401                                                                                                    | s ⑦ Calif. máx.<br>-<br>1,00<br>1,00<br>1,00<br>2,00                                                                                                    | Acciones<br>Edtar •<br>Edtar •<br>Edtar •<br>Edtar •                                                                                                    |
| Ponderacione:<br>uarto A 401                                                                                                    | Calif. máx.           -           1,00           1,00           1,00           2,00                                                                                                    | Acciones<br>Editar +<br>Editar +<br>Editar +<br>Editar +<br>Editar +                                                                                                    |
| uarto A 401                                                                                                    | -<br>1,00<br>1,00<br>1,00<br>2,00                                                                                                    | Edtar •<br>Edtar •<br>Edtar •<br>Edtar •<br>Edtar •                                                                                                    |
| <ul> <li>3,333</li> <li>3,333</li> <li>3,333</li> <li>3,333</li> <li>6,667</li> <li>3,333</li> </ul>                                                                                     | 1,00<br>1,00<br>1,00<br>2,00                                                                                                    | Editar +<br>Editar +<br>Editar +<br>Editar +                                                                                                    |
| <ul> <li>3,333</li> <li>3,333</li> <li>6,667</li> <li>3,333</li> </ul>                                                                                                    | 1,00<br>1,00<br>2,00                                                                                                    | Editar -<br>Editar -<br>Editar -                                                                                                    |
| <ul> <li>3,333</li> <li>6,667</li> <li>3,333</li> </ul>                                                                                                    | 1,00                                                                                                    | Editar <del>-</del><br>Editar -                                                                                                    |
| 6,667                                                                                                    | 2,00                                                                                                    | Editar <del>-</del>                                                                                                    |
| 3,333                                                                                                    |                                                                                                    |                                                                                                    |
|                                                                                                    | 1,00                                                                                                    | Editar -                                                                                                    |
| 6,667                                                                                                    | 2,00                                                                                                    | Editar -                                                                                                    |
| 3,333                                                                                                    | 1,00                                                                                                    | Editar -                                                                                                    |
| 20,0                                                                                                    | 6,00                                                                                                    | Editar +                                                                                                    |
| 3,333                                                                                                    | 1,00                                                                                                    | Editar -                                                                                                    |
| 3,333                                                                                                    | 1,00                                                                                                    | Editar -                                                                                                    |
| 6,667                                                                                                    | 2,00                                                                                                    | Editar +                                                                                                    |
| 3,333                                                                                                    | 1,00                                                                                                    | Editar +                                                                                                    |
| 3,333                                                                                                    | 1,00                                                                                                    | Editar                                                                                                    |
| 3,333                                                                                                    | 1,00                                                                                                    | Editar +                                                                                                    |
| 6,667                                                                                                    | 2,00                                                                                                    | Editar <del>-</del>                                                                                                    |
| 20,0                                                                                                    | 6,00                                                                                                    | Editar <del>-</del>                                                                                                    |
|                                                                                                    | 30,00                                                                                                    | Editar+                                                                                                    |
|                                                                                                    | <ul> <li>6,667</li> <li>3,333</li> <li>20,0</li> <li>3,333</li> <li>3,333</li> <li>3,333</li> <li>6,667</li> <li>3,333</li> <li>3,333</li> <li>6,667</li> <li>20,0</li> </ul>                         | 6,667       2,00         3,333       1,00         0,0       6,00         3,333       1,00         3,333       1,00         6,667       2,00         6,667       2,00         3,333       1,00         3,333       1,00         3,333       1,00         3,333       1,00         3,333       1,00         3,333       1,00         3,333       1,00         3,333       1,00         3,333       1,00         3,333       1,00         3,333       1,00         3,333       1,00         3,333       1,00         3,333       1,00         3,333       1,00         3,333       1,00         3,0,00       6,00 |

3. Haga clic en el botón "Añadir categoría", para crear la categoría padre **Primer Parcial** y haga clic en **guardar cambios:** 

| Categoría de calificación |                          |
|---------------------------|--------------------------|
| Nombre de la categoría*   | Primer Parcial           |
| Cálculo total ⑦           | Suma de calificaciones 💌 |
|                           | Ver más                  |

Y se creará la categoría Primer Parcial junto con su sumatoria total:

| 🗞 🖿 Primer Parcial                                           | 0,0              | -     | Editar+ | Todos / Ninguno |
|--------------------------------------------------------------|------------------|-------|---------|-----------------|
| ∑ Total Primer Parcial                                       |                  | 0,00  | Editar- |                 |
| $\sum$ Total del curso                                       |                  | 30,00 | Editar* |                 |
| Guardar cambios<br>Mover los îtems seleccionados a<br>Elegir | Añadir categoría |       |         |                 |

4. Luego repetimos el mismo procedimiento para crear una categoría hijo, aquí además de escribir el nombre **Aportes PP**, se debe desplegar la sección **"Categoría Padre"** y seleccionar

|                                |                                       | Código: PUCESA_TI_I01                 |         |
|--------------------------------|---------------------------------------|---------------------------------------|---------|
| <b>▲</b>                       | Guía moodle PUCE Ambato - Parte 4     | Fecha de Elaboración: 01/06/2017      |         |
| Pontificia Universidad Sede    |                                       | Fecha Aprobación: 02/06/2017          | Ε,      |
|                                |                                       | Revisión: 01                          | PUCE    |
|                                |                                       |                                       | Anipato |
| Elaborado por: Mg. Mónica Mena | Revisado por: Ing. Gabriel Altamirano | Aprobado por: Ing. Gabriel Altamirano | 0       |

categoría a la que corresponde, en nuestro caso será **Primer Parcial,** por último hacer clic en botón **"guardar cambios"**. Ver imagen:

| Categoría de  | calificación         |                          |
|---------------|----------------------|--------------------------|
| Nombre        | e de la categoría∗   | Aportes PP               |
|               | Cálculo total 🕐      | Suma de calificaciones 💌 |
|               |                      | Ver más                  |
| Total categor | ía                   |                          |
| Categoría pa  | dre<br>Peso ajustado |                          |
|               | Peso 🕐               | 0                        |
|               | Categoría padre      | Primer Parcial           |
|               |                      |                          |
|               |                      | Guardar cambios Cancelar |

5. Luego hacer el mismo procedimiento para la categoría hijo **Examen PP**, al final se obtiene una estructura de árbol para el primer parcial.

| 🗞 🖿 Primer Parcial                                   | 0,0 | -     | Editar+  | Todos / Ninguno |
|------------------------------------------------------|-----|-------|----------|-----------------|
| s Aportes PP                                         | 0,0 | -     | Editar+  | Todos / Ninguno |
| ∑ Total Aportes PP<br>Incluye calificaciones vacías. |     | 0,00  | Editar▼  |                 |
| tamen PP                                             | 0,0 | -     | Editar≁  | Todos / Ninguno |
| ∑ Total Examen PP                                    |     | 0,00  | Editar+  |                 |
| ∑ Total Primer Parcial                               |     | 0,00  | Editar • |                 |
| ∑ Total del curso                                    |     | 30,00 | Editar*  |                 |
| Guardar cambios                                      |     |       |          |                 |
|                                                      |     |       |          |                 |
| Mover los îtems seleccionados a                      |     |       |          |                 |
| Mover los items seleccionados a                      |     |       |          |                 |

6. Se obtiene una estructura de árbol para el primer parcial, ahora se debe seleccionar todas las tareas que corresponden al primer parcial:

| SIS metodos numericos-cuarto A 401                                                                                                    | -     |      | Editar≁  | Todos / Ning | juno |
|----------------------------------------------------------------------------------------------------|-------|------|----------|--------------|------|
| 🗞 🌡 DEBER 1                                                                                                    | 3,333 | 1,00 | Editar • |              |      |
| n 🕹 DEBER 2                                                                                                    | 3,333 | 1,00 | Editar*  |              |      |
| to a second second seco | 3,333 | 1,00 | Editar≁  |              |      |
| 🗞 🎝 PRUEBA 1                                                                                                    | 6,667 | 2,00 | Editar≁  |              |      |
| na 🧶 DEBER 4                                                                                                    | 3,333 | 1,00 | Editar≁  |              |      |
| 🗞 🌡 PRUEBA 2                                                                                                    | 6,667 | 2,00 | Editar≁  |              |      |
| 🗞 🎝 DEBER 5                                                                                                    | 3,333 | 1,00 | Editar-  |              |      |
| 🗞 🍣 EXAMEN 1P                                                                                                    | 20,0  | 6,00 | Editar-  |              |      |

| Pontificia Universidad<br>Católica del Ecuador Ambato | Guía moodle PUCE Ambato - Parte 4     | Código: PUCESA_TI_I01<br>Fecha de Elaboración: 01/06/2017<br>Fecha Aprobación: 02/06/2017<br>Revisión: 01 | PUCE |
|-------------------------------------------------------|---------------------------------------|----------------------------------------------------------------------------------------------------|------|
| Elaborado por: Mg. Mónica Mena                        | Revisado por: Ing. Gabriel Altamirano | Aprobado por: Ing. Gabriel Altamiran                                                                      | 0    |

7. Finalmente en la parte inferior de la página en **"Mover los items seleccionados a:"** se guardaran dentro de la carpeta **Aporte PP.** Ver imagen:

| Elegir 👻                                                     |                             |
|--------------------------------------------------------------|-----------------------------|
| legir<br>ilS metodos numericos-cuarto A 401<br>rimer Parcial | Añadir categoría            |
| portes PP                                                    | Añadir ítem de calificación |
| xamen PP                                                     |                             |

8. Quedando organizadas las tareas por Parciales y la suma parcial sobre 9 puntos:

| 🗞 🖿 Primer Parcial | 30,0     | -    | Editar+  | Todos / Ninguno |
|--------------------|----------|------|----------|-----------------|
| 🗞 🖿 Aportes PP     | 100,0    | -    | Editar≁  | Todos / Ninguno |
| 🗞 🌏 DEBER 1        | □ 11,111 | 1,00 | Editar▼  |                 |
| 🗞 🌉 DEBER 2        | 11,111   | 1,00 | Editar • |                 |
| 🗞 🔩 DEBER 3        | 11,111   | 1,00 | Editar+  |                 |
| 🗞 🌉 PRUEBA 1       | 22,222   | 2,00 | Editar≁  |                 |
| 🗞 🌏 DEBER 4        | □ 11,111 | 1,00 | Editar▼  |                 |
| 🗞 🌉 PRUEBA 2       | 22,222   | 2,00 | Editar≁  |                 |
| 🗞 🔩 DEBER 5        | 11,111   | 1,00 | Editar+  |                 |
| ∑ Total Aportes PP |          | 9,00 | Editar*  |                 |
|                    |          | 6100 | Lunui    |                 |

- 9. Este proceso se debe repetir para crear el parcial 2 y examen final.
- 10. En la siguiente guía Parte 5, se verá el tema acerca de las calificaciones.

| Pontificia Universidad<br>Católica del Ecuador Ambato | Manual Transferencia Calificaciones<br>Moodle v3.2 - Academics | Código: PUCESA_TI_I01<br>Fecha de Elaboración: 20/05/2016<br>Fecha Aprobación: 23/05/2016<br>Revisión: 01 |   |
|-------------------------------------------------------|----------------------------------------------------------------|----------------------------------------------------------------------------------------------------|---|
| Elaborado por: Mg. Mónica Mena                        | Revisado por: Ing. Gabriel Altamirano                          | Aprobado por: Ing. Gabriel Altamiran                                                                      | 0 |

# INTRODUCCIÓN

El Departamento de Tecnologías de la Información de la PUCE Ambato, a partir del semestre septiembre 2015 – enero 2016, realizó la implementación del proceso de transferencia de calificaciones desde las diversas tareas generadas en el sistema moodle y consideradas dentro del syllabus de cada asignatura hacia el sistema académico, a nivel del Sistema de Gestión Academics para el registro de notas correspondiente.

# **PROCESO DE TRANSFERENCIA DE CALIFICACIONES**

1. Ingresar a la página Web de la Universidad (<u>www.pucesa.edu.ec</u>) y en la sección "Servicios TI" de la página principal seleccionar "Academics".

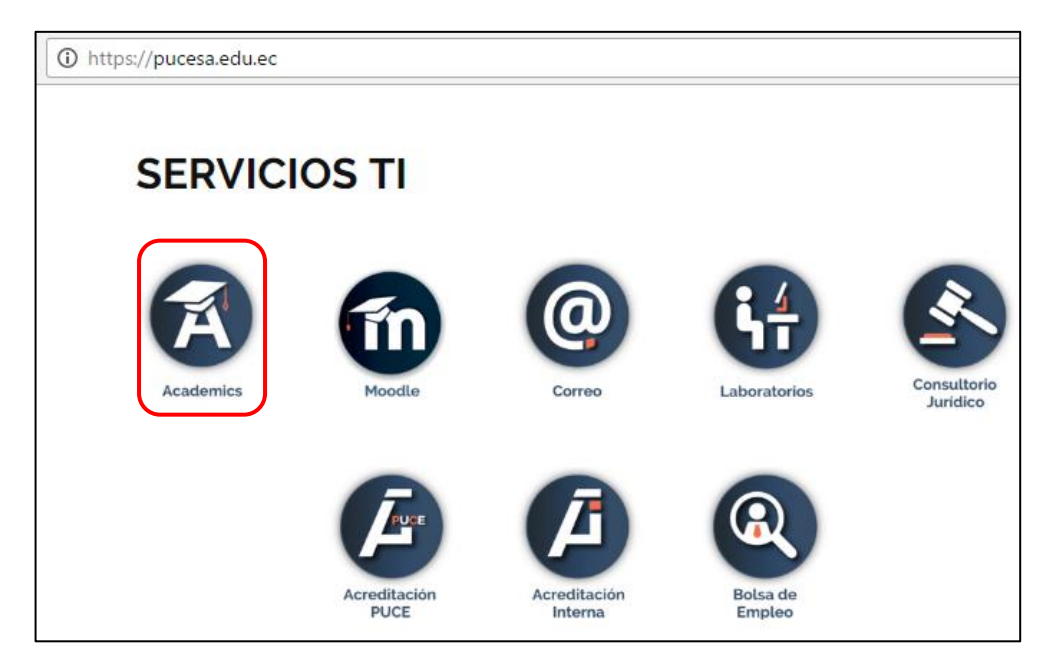

2. Aparece la pantalla de login, y en ella llenamos los casilleros de "Nombre de Usuario y Contraseña" con los datos correctos, como se muestra en la siguiente figura.

| PU<br>CE | ACADEMICS - Sistema de Gestión Universitaria                                               |
|----------|--------------------------------------------------------------------------------------------|
|          | Usuario Usuario Contraseña Contraseña Ingresar                                             |
|          | Pontificia Universidad Católica del Ecuador - Sede Ambato<br>Todos los Derechos Reservados |

| Pontificia Universidad<br>Católica del Ecuador Ambato | Manual Transferencia Calificaciones<br>Moodle v3.2 - Academics | Código: PUCESA_TI_101<br>Fecha de Elaboración: 20/05/2016<br>Fecha Aprobación: 23/05/2016<br>Revisión: 01 |   |
|-------------------------------------------------------|----------------------------------------------------------------|----------------------------------------------------------------------------------------------------|---|
| Elaborado por: Mg. Mónica Mena                        | Revisado por: Ing. Gabriel Altamirano                          | Aprobado por: Ing. Gabriel Altamiran                                                                      | 0 |

**3.** En la pantalla principal de academics, al lado izquierdo aparecerá una nueva opción en el menú "**Integración MOODLE Academics**", el mismo que a su vez consta de 3 sub opciones que se resalta en la siguiente figura:

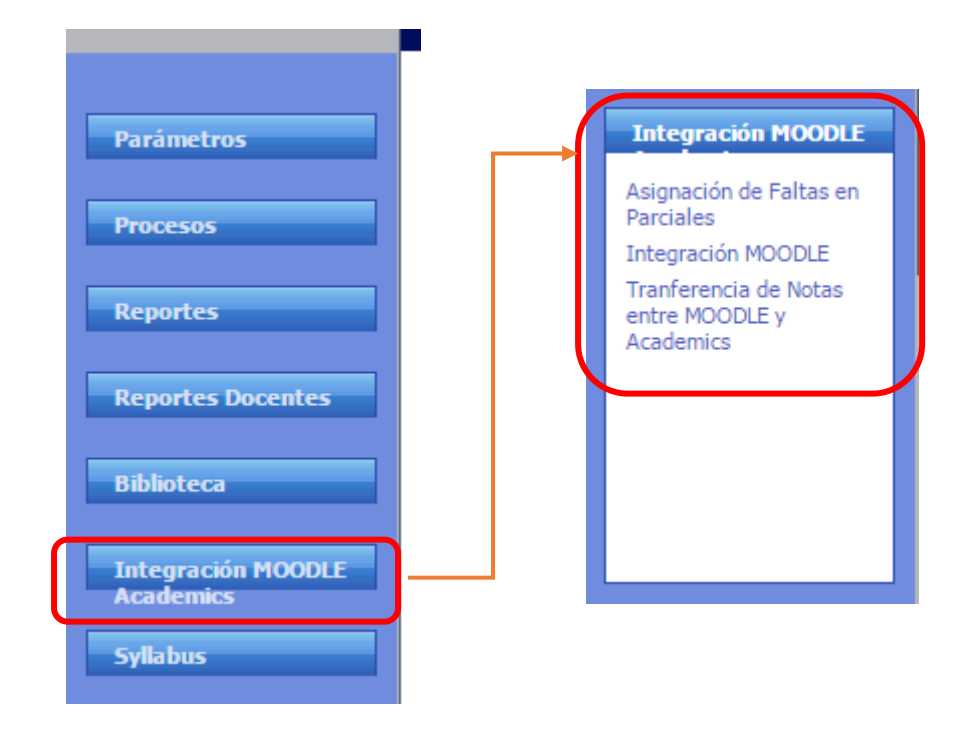

a. <u>Asignación de Faltas en Parciales</u>, al hacer clic en esta opción se despliega todas las MATERIAS a cargo del docente. Ver figura siguiente:

| Parámetros                      | MATERIAS                       |                     |
|---------------------------------|--------------------------------|---------------------|
| Procesos                        | MATERIAS                       | PARALELOS           |
| Reportes                        | GESTIÓN DEL TALENTO HUMANO     | PARALELO A          |
| Reportes Docentes               | METODOS DEL TRABAJO CIENTIFICO | PARALELO A          |
|                                 | GESTION DEL TALENTO HUMANO     | PARALELO A          |
| Biblioteca                      | METODOS DEL TRABAJO CIENTIFICO | PARALELO A          |
| Integración MOODLE<br>Academics |                                | Records: 1 - 5 of 5 |

Haga clic en cualquiera de las materias disponibles, y luego seleccione el parcial respectivo, entonces se desplegará la NOMINA de estudiantes matriculados en esa materia. Aparece 2 columnas, la primera con los "Nombres" de los estudiantes y la segunda de "Faltas", en esta columna se debe digitar un valor numérico y entero, no es necesario grabar, el sistema automáticamente lo hace al hacer clic en otro registro. Ver figura siguiente:

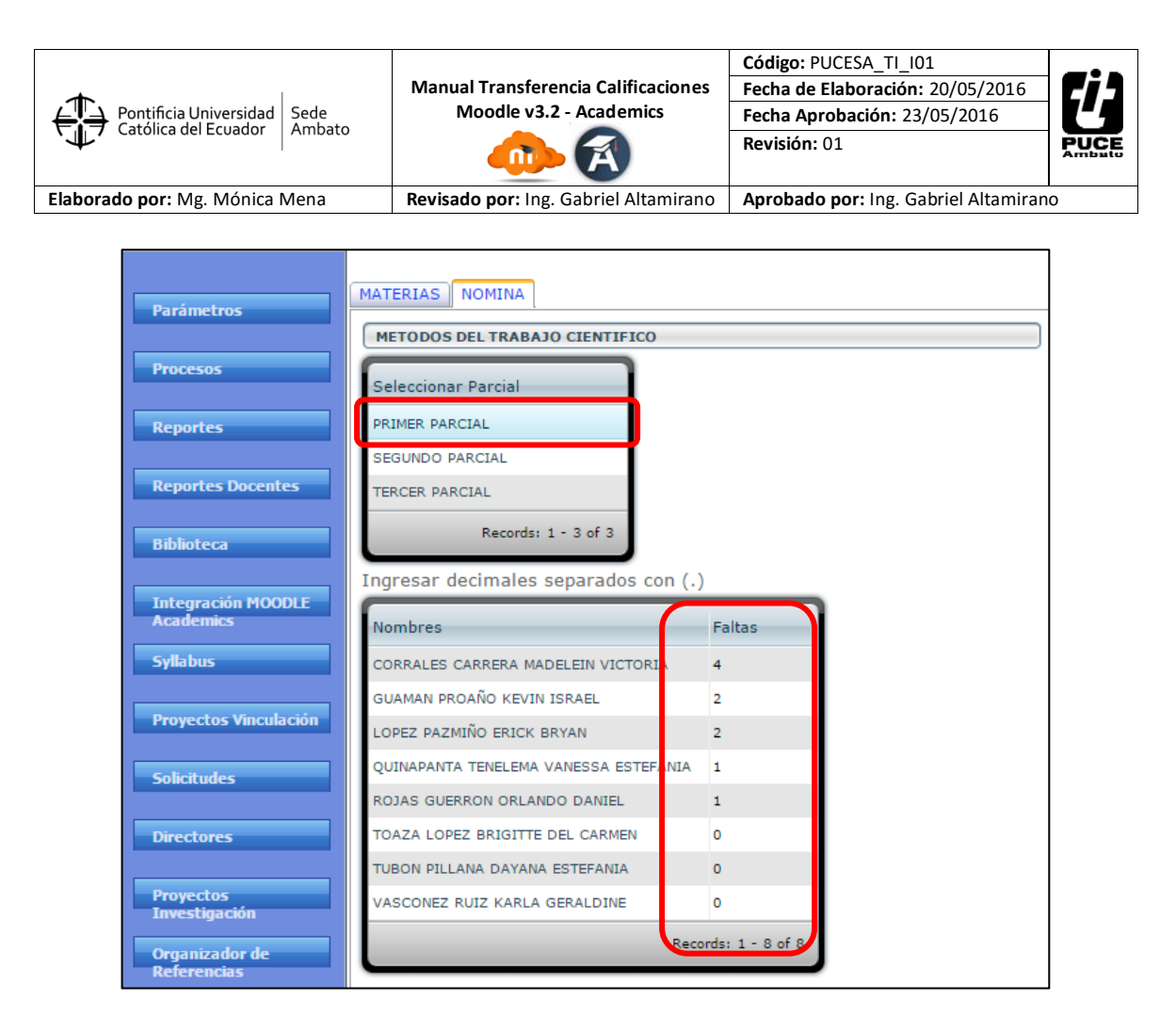

De esta manera ya queda registrada las faltas de los estudiantes.

**b.** <u>Integración MOODLE</u>, al ingresar a esta opción aparecerá la siguiente pantalla, y en ella se debe seleccionar la materia objeto de la integración:

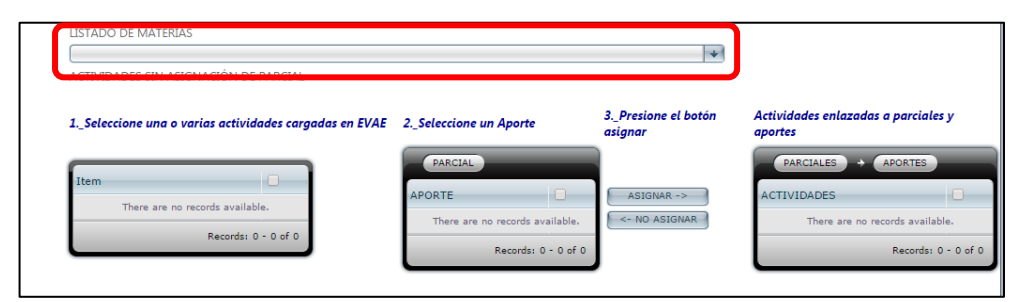

Luego se actualiza la pantalla con el despliegue de todas las tareas creadas en Moodle hasta ese momento.

En la figura de abajo nótese que, en el panel de la izquierda, aparecerán todas las **Tareas** cargadas en el sistema Moodle, el panel intermedio refleja los **Parciales** con sus respectivos **Aportes** y **Exámenes** del semestre, y el panel de la derecha reflejará las actividades del Moodle que se integrarán a las columnas de aportes y exámenes del sistema ACADEMICS.

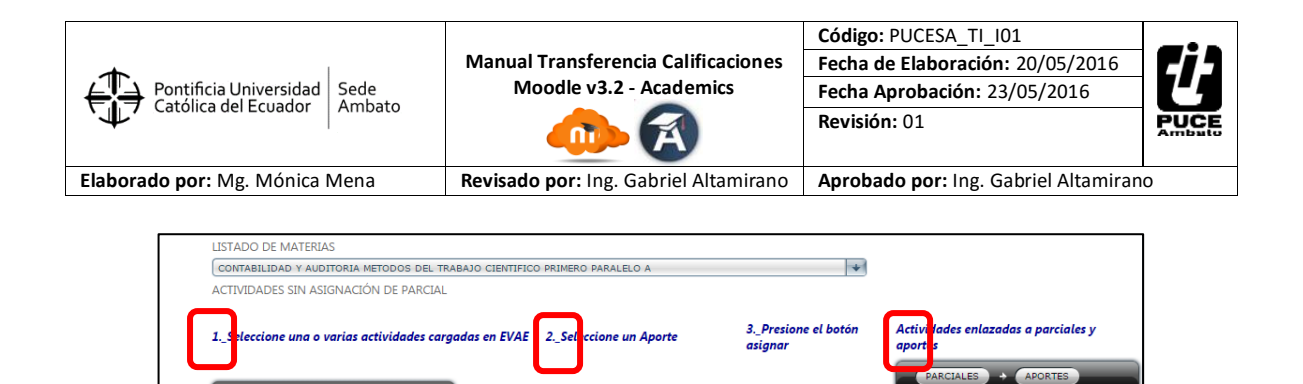

DRTE

na 9: Mapa Conceptual

ea semana 10: Ordenador gráfico

ana 13: Mentefacto

mana 11: Informe

a 12:Ex

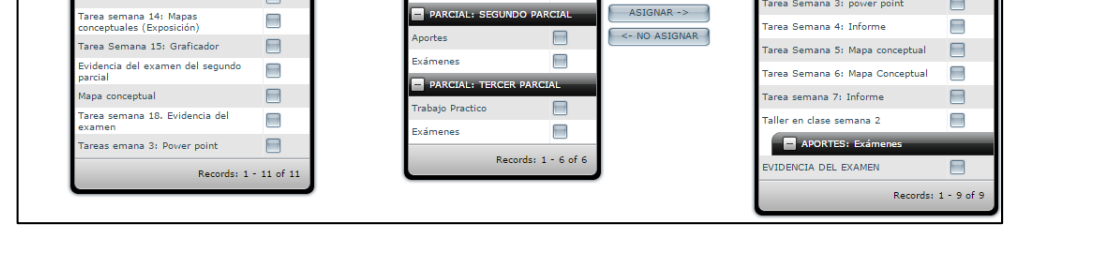

ASIGNAR ->

A continuación, se realiza un paso a paso explicativo de este sub proceso para lo cual se toma la asignatura "Sistemas Algebra Lineal Primero A", como ejemplo:

Supongamos que los items denominados "EXPOSICION 1", "EXPOSICION 2" y "DEBER 1", corresponden a los Aportes del Primer Parcial en el sistema Moodle y que se desea integrarlos al sistema Academics, entonces para este caso se debe seleccionar los tres items del panel izquierdo. Luego en el panel intermedio seleccione el Parcial al que corresponden esas tareas y haga clic en el casillero de Aportes, para el ejemplo se asignan a los Aportes del Primer Parcial. como se muestra a continuación:

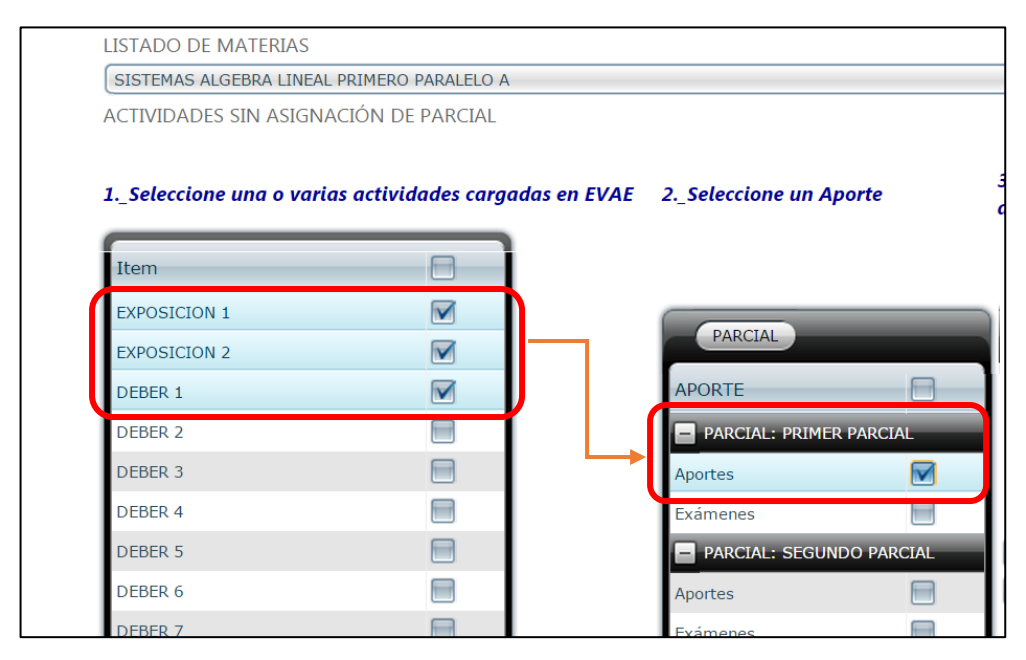

Finalmente presionamos el botón ASIGNAR para que se traslade los ítems del panel izquierdo hacia el panel derecho, como se resalta en la siguiente figura:

CTIVIDADES

na 2: Power point

na 3: power point

4. 1-6

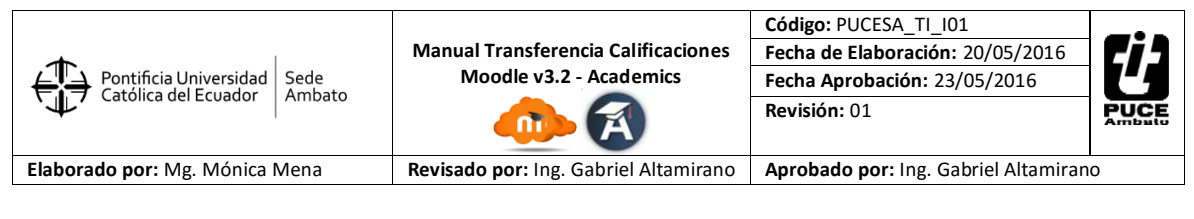

| _Seleccione una o vari | as actividades cargadas en E | VAE 2Seleccione un Aporte | 3Presione el botó<br>asignar |
|------------------------|------------------------------|---------------------------|------------------------------|
| Item                   |                              |                           |                              |
| EXPOSICION 1           |                              |                           |                              |
| EXPOSICION 2           |                              | PARCIAL                   |                              |
| DEBER 1                |                              | APORTE                    |                              |
| DEBER 2                |                              | PARCIAL: PRIMER PARCIAL   |                              |
| DEBER 3                |                              | Aportes                   |                              |
| DEBER 4                |                              | Exámenes                  |                              |
| DEBER 5                |                              | PARCIAL: SEGUNDO PARCIAL  | ASIGNAR ->                   |
| DEBER 6                |                              | Aportes                   | <- NO ASIGNAR                |
| DEBER 7                |                              | Exámenes 📃                |                              |
| DEBER 8a               |                              | PARCIAL: TERCER PARCIAL   |                              |
| DEBER 8b               |                              | Trabajo Practico          |                              |
| DEBER 9                |                              | Exámenes 📃                |                              |

El resultado final de este proceso se presentará en el panel derecho de la siguiente forma:

| SISTEMAS ALGEBRA LI  | NEAL PRIMERO PARALELO A            |                    |                  | *                             |                                      |                |
|----------------------|------------------------------------|--------------------|------------------|-------------------------------|--------------------------------------|----------------|
| ACTIVIDADES SIN ASIG | SNACIÓN DE PARCIAL                 |                    |                  |                               |                                      |                |
| 1Seleccione una o vo | arias actividades cargadas en EVAE | 2Seleccione un Apo | orte             | 3Presione el botón<br>asignar | Actividades enlazadas a j<br>aportes | parciales y    |
| Item                 |                                    | PARCIAL            | _                |                               |                                      |                |
| DEBER 2              |                                    | ADODTE             |                  |                               |                                      |                |
| DEBER 3              |                                    | APORTE             |                  |                               | PARCIALES + AF                       | PORTES         |
| DEBER 4              |                                    | PARCIAL: PRIMER    | PARCIAL          |                               |                                      |                |
| DEBER 5              |                                    | Aportes            |                  |                               | ACTIVIDADES                          |                |
| DEBER 6              |                                    | Exámenes           |                  |                               | PARCIALES: PRIMER PA                 | RCIAL          |
| DEBER 7              |                                    | PARCIAL: SEGUND    | O PARCIAL        | ASIGNAR ->                    | APORTES: Aportes                     |                |
| DEBER 8a             |                                    | Aportes            |                  | <- NO ASIGNAR                 | EXPOSICION 1                         |                |
| DEBER 8b             |                                    | Exámenes           |                  |                               | EXPOSICION 2                         |                |
| DEBER 9              |                                    | PARCIAL: TERCER    | PARCIAL          |                               | DEBER 1                              |                |
| DEBER 10             |                                    | Trabajo Practico   |                  |                               |                                      | Records: 1 - 3 |
| DEBER 11             |                                    | Exámenes           |                  |                               |                                      |                |
|                      |                                    | Porce              | orde: 1 - 6 of 6 |                               |                                      |                |

En el caso que se equivoque y por error haya asignado un ítem que no corresponde como aporte, puede anular la selección haciendo un proceso inverso, es decir, simplemente escoja la actividad del panel derecho, y haga clic en el botón "NO ASIGNAR". Ver figura a continuación:

| Seleccione una o va | arias actividades cargadas en EVAE | 2Seleccione un Apor | rte       | 3Presione el botón<br>asignar | Actividades enlazadas a<br>aportes | parciales y    |
|---------------------|------------------------------------|---------------------|-----------|-------------------------------|------------------------------------|----------------|
| Item                | B                                  | PARCIAL             |           |                               |                                    |                |
| DEBER 2             |                                    | APOPTE              |           |                               |                                    |                |
| DEBER 3             |                                    | APORTE              |           |                               | PARCIALES +                        |                |
| DEBER 4             |                                    | PARCIAL: PRIMER P   | PARCIAL   |                               |                                    |                |
| DEBER 5             |                                    | Aportes             |           |                               | ACTIVIDADES                        |                |
| DEBER 6             |                                    | Examenes            |           |                               | PARCIALES: PRIMER P.               | ARCIAL         |
| DEBER 7             |                                    | PARCIAL: SEGUNDO    | D PARCIAL | ASIGNAR ->                    |                                    | _              |
| DEBER 8a            |                                    | Aportes             |           | - NO ASIGNAR                  | EXPOSICION 1                       |                |
| DEBER 8b            |                                    | Exámenes            |           |                               | EXPOSICION 2                       |                |
| DEBER 9             |                                    | - PARCIAL: TERCER F | PARCIAL   |                               | DEBER 1                            | <u> </u>       |
| DEBER 10            |                                    | Trabajo Practico    |           |                               |                                    | Records: 1 - 3 |
| 0.0000 + +          |                                    | Exámenes            |           |                               | •                                  |                |

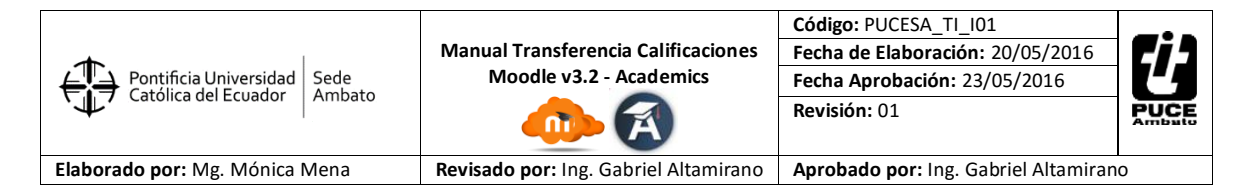

Al realizar esta acción la actividad volverá a aparecer en la lista de disponibles para su selección en el panel izquierdo.

| LISTADO DE MATERIAS     |                                 |                      |                | -                             |                                      |                   |
|-------------------------|---------------------------------|----------------------|----------------|-------------------------------|--------------------------------------|-------------------|
| ACTIVIDADES SIN ASIGNA  | ACIÓN DE PARCIAL                |                      |                |                               |                                      |                   |
| 1Seleccione una o vario | as actividades cargadas en EVAE | 2Seleccione un Aport | te             | 3Presione el botón<br>asignar | Actividades enlazadas a j<br>aportes | parciales y       |
| Item                    |                                 |                      |                |                               |                                      |                   |
| EXPOSICION 1            |                                 | PARCIAL              |                |                               |                                      |                   |
| DEBER 2                 |                                 | APORTE               |                |                               |                                      |                   |
| DEBER 3                 |                                 | PARCIAL: PRIMER PA   | ARCIAL         |                               | PARCIALES + AF                       | ORTES             |
| DEBER 4                 |                                 | Aportes              |                |                               | ACTIVIDADES                          |                   |
| DEBER 5                 |                                 | Exámenes             |                |                               |                                      |                   |
| DEBER 6                 |                                 | PARCIAL: SEGUNDO     | PARCIAL        | ASIGNAR ->                    |                                      | RCIAL             |
| DEBER 7                 |                                 | Aportes              |                | <- NO ASIGNAR                 | APORTES: Aportes                     |                   |
| DEBER 8a                |                                 | Exámenes             |                |                               | EXPOSICION 2                         |                   |
| DEBER 8b                |                                 | PARCIAL: TERCER PA   | ARCIAL         |                               | DEBER I                              |                   |
| DEBER 9                 |                                 | Trabajo Practico     |                |                               |                                      | Records: 1 - 2 of |
| DEBER 10                |                                 | Exámenes             |                |                               |                                      |                   |
| DEBER 11                |                                 | Record               | ds: 1 - 6 of 6 |                               |                                      |                   |
| R                       | ecords: 1 - 12 of 12            |                      |                | ,                             |                                      |                   |

**NOTA IMPORTANTE:** ESTE SUB PROCESO DEBE SER NECESARIAMENTE REALIZADO A LA FINALIZACION DE CADA PARCIAL, CUANDO LAS ACTIVIDADES EN MOODLE ESTEN CORRECTAMENTE CREADAS Y CALIFICADAS, ESTO EVITARA REPROCESOS.

c. <u>Transferencia de notas entre Moodle y Academics</u>, este sub proceso es crucial y muy corto, puesto que determina la transferencia total de las notas registradas en el sistema Moodle hacia el sistema Academics.

Una vez que usted se encuentre seguro de que las actividades fueron cargadas correctamente a los diversos Aportes y Exámenes en los Parciales, seleccionamos el **APORTE** y presionamos el botón **TRANSFERIR**, una vez realizado esta acción el mensaje cambiará de "**NO TRANSFERIDO DE EVAE A ACADEMICS**" a "**TRANSFERIDO**". Luego se repite la misma acción para **EXAMENES**. Ver la siguiente figura:

| SISTEMAS ALGEBRA LINEAL PRIMERO PARALELO A |                                       |  |
|--------------------------------------------|---------------------------------------|--|
| TRANSFERIR                                 |                                       |  |
|                                            |                                       |  |
|                                            |                                       |  |
| PARCIAL                                    |                                       |  |
| APORTE                                     | STATUS                                |  |
| - PARCIAL: PRIME                           | R PARCIAL                             |  |
| Aportes                                    | TRANSFERIDO                           |  |
| Exámenes                                   | NO TRANSFERIDO DE<br>EVAE A ACADEMICS |  |
| - PARCIAL: SEGUN                           | IDO PARCIAL                           |  |
| Aportes                                    | NO TRANSFERIDO DE<br>EVAE A ACADEMICS |  |
| Exámenes                                   | NO TRANSFERIDO DE<br>EVAE A ACADEMICS |  |
| - PARCIAL: TERCE                           | R PARCIAL                             |  |
| Trabajo Practico                           | NO TRANSFERIDO DE<br>EVAE A ACADEMICS |  |
| Evámenes                                   | NO TRANSFERIDO DE                     |  |

En caso de que haya generado un error en este proceso, deberá eliminar la transferencia haciendo clic en el botón **ELIMINAR TRANSFERENCIA**.

| Pontificia Universidad<br>Católica del Ecuador Ambato | Manual Transferencia Calificaciones<br>Moodle v3.2 - Academics | Código: PUCESA_TI_I01         Fecha de Elaboración: 20/05/2016         Fecha Aprobación: 23/05/2016         Revisión: 01 |  |
|-------------------------------------------------------|----------------------------------------------------------------|----------------------------------------------------------------------------------------------------|--|
| Elaborado por: Mg. Mónica Mena                        | Revisado por: Ing. Gabriel Altamirano                          | Aprobado por: Ing. Gabriel Altamirano                                                                                    |  |

4. Los reportes de impresión de notas son los mismos que se encuentran disponibles en el menú **REPORTES DOCENTES**, opción "Resumen de Notas". Ver figura.

| raranicuvs            |                                                                          |                                            |                     |  |  |  |  |
|-----------------------|--------------------------------------------------------------------------|--------------------------------------------|---------------------|--|--|--|--|
|                       | MATERIAS                                                                 | PARALELOS                                  |                     |  |  |  |  |
| Procesos              | GESTIÓN DEL TALENTO HUMANO                                               | PARALELO A                                 | Seleccionar Parcial |  |  |  |  |
| Reportes              | OPTATIVA I                                                               | PARALELO A                                 | PRIMER PARCIAL      |  |  |  |  |
|                       | METODOS DEL TRABAJO CIENTIFICO                                           | PARALELO A                                 | SEGUNDO PARCIAL     |  |  |  |  |
| Reportes Docentes     | GESTION DEL TALENTO HUMANO                                               | PARALELO A                                 | TERCER PARCIAL      |  |  |  |  |
| Resumen de Notas      | METODOS DEL TRABAJO CIENTIFICO                                           | PARALELO A                                 | Records: 1 - 3 of 3 |  |  |  |  |
|                       |                                                                          | Records: 1 - 5 of 5                        |                     |  |  |  |  |
|                       | <u> </u>                                                                 |                                            |                     |  |  |  |  |
|                       |                                                                          |                                            |                     |  |  |  |  |
|                       |                                                                          |                                            |                     |  |  |  |  |
|                       | Buscar M Di K. 1 de 1 V 100% V SAP CRYSTAL REPORTS*                      |                                            |                     |  |  |  |  |
|                       | Informe pricipal                                                         |                                            |                     |  |  |  |  |
|                       |                                                                          |                                            |                     |  |  |  |  |
|                       | PONTIFICIA UNIVERSIDAD CATÓLICA DEL ECUADOR                              |                                            |                     |  |  |  |  |
| Biblioteca            | <b>FY</b>                                                                | REPORTE DE CALIFICACIO                     | NES                 |  |  |  |  |
|                       | Docente PEREZ BAR                                                        | RIONUEVO AMPARITO DEL ROCIO                | PRIMERO             |  |  |  |  |
| Integración MOODLE    | Carrera CONTABILIE                                                       | DAD Y AUDITORIA                            | PARALELOA           |  |  |  |  |
| Academics             |                                                                          |                                            | FALTAS              |  |  |  |  |
| Syllabus              | PH<br>Aport                                                              | IMER PARCIAL   I OTAI<br>es Examenes Totai | PARCIAL             |  |  |  |  |
|                       | CORRALES CARRERA MADELEIN VICTORIA                                       | 50 4 00 11 50 11 50                        |                     |  |  |  |  |
| Proyectos Vinculación | GUAMAN PROAÑO KEVIN ISRAEL 7,                                            | 65 4,50 12,15 12,15                        | 2 2                 |  |  |  |  |
| Colicitudor           | LOPEZ PAZMIŇO ERICK BRYAN 6,,<br>DUINAPANTA TENELEMA VANESSA ESTEFANIA 7 | 20 2,60 8,80 8,80                          | 2 2                 |  |  |  |  |
| Solicitudes           | ROJAS GUERRON ORLANDO DANIEL 7.                                          | 35 3,50 10,85 10,85                        |                     |  |  |  |  |
| Directores            | TOAZA LOPEZ BRIGITTE DEL CARMEN 7,                                       | 90 4.00 11.90 11.90                        | 0 0                 |  |  |  |  |
|                       | VASCONEZ RUIZ KARLA GERALDINE 6.1                                        | 95 4.70 11.65 11.65                        |                     |  |  |  |  |

Finalmente debe imprimirlos y entregar en la Secretaria de Escuela dentro del plazo establecido por la Dirección Académica.

## NOTAS IMPORTANTES:

En este proceso es obligatorio que usted estructure correctamente la tabla de actividades y calificaciones en el sistema Moodle.

Se recuerda que los Aportes de cada parcial son valorados sobre un total de 9 puntos, los exámenes parciales sobre 6 puntos y el examen final sobre 20 puntos, si exceden los valores totales a los topes máximos el sistema Academics no integrará mientras no sean los correctos.

Finalmente indicarles que una vez que usted transfirió las calificaciones de Moodle hacia Academics, y posiblemente luego realizo modificaciones en Moodle, estos cambios no serán reflejados automáticamente en Academics; es decir deberá usted eliminar la transferencia anterior y luego volver a ejecutar una nueva.

Apreciamos su tiempo y deseamos que lo optimice organizando correctamente desde el inicio sus aulas virtuales en Moodle para el éxito del proceso en el sistema Academics.

Gracias su colaboración